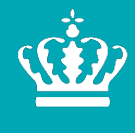

**Ministeriet for Fødevarer, Landbrug og Fiskeri** Landbrugsstyrelsen

# Brugerguide til overdragelse af betalingsrettigheder 2022

September 2021

Brugerguide til overdragelse af betalingsrettigheder 2022

Denne vejledning er udarbejdet af Landbrugsstyrelsen i 2021

Foto: Skyfish © Landbrugsstyrelsen

Ministeriet for Fødevarer, Landbrug og Fiskeri Landbrugsstyrelsen Nyropsgade 30 1780 København V Tlf.: 33 95 80 00 E-mail: mail@lbst.dk www.lbst.dk

ISBN 978-87-93593-88-6

## Indhold

| 1.    | Overdragelse af betalingsrettigheder                                                    | 5  |
|-------|-----------------------------------------------------------------------------------------|----|
| 1.1   | Tidsfrister                                                                             | 5  |
| 1.2   | Registrering af betalingsrettigheder                                                    | 5  |
| 1.2.1 | Ejerskab                                                                                | 5  |
| 1.2.2 | Betalingsrettigheder kan kun erhverves af aktive landbrugere                            | 5  |
| 1.2.3 | Forlængelse af midlertidige overdragelser                                               | 6  |
| 1.2.4 | Overdragelsen kan ikke indsendes                                                        | 6  |
| 1.2.5 | Salg af bortforpagtede betalingsrettigheder                                             | 6  |
| 1.3   | Ændring af selskabsform                                                                 | 7  |
| 1.3.1 | Hvis dit CVR-nr. ophører                                                                | 7  |
| 1.3.2 | Hvis du ændrer din virksomhed fra en enkeltmandsvirksomhed til et selskab               | 7  |
| 1.4   | Frister for overdragelse af betalingsrettigheder i 2022                                 | 7  |
| 1.4.1 | Tilbagetrækning eller ændring før ændringsfristen                                       | 7  |
| 1.4.2 | Overdragelser efter ændringsfristen 2022                                                | 7  |
| 1.5   | Inden du går i gang                                                                     | 8  |
| 1.5.1 | Liste over betalingsrettigheder                                                         | 8  |
| 1.5.2 | Generelt om at oprette en overdragelse                                                  | 8  |
| 1.5.3 | Oprettelse af bruger og kontrol af data                                                 | 8  |
| 1.5.4 | Hvis du er rådgiver                                                                     | 8  |
| 1.5.5 | Konkurs- og dødsboer kan ikke benytte Tast selv                                         | 9  |
| 2.    | Sådan opretter du et skema til overdragelse af betalingsrettigheder                     | 10 |
| 2.1   | Sådan vælger du en sagspart                                                             | 11 |
| 2.1.1 | Modparten er en ophørt enkeltmandsvirksomhed                                            | 12 |
| 2.1.2 | Modparten er en ny ansøger                                                              | 12 |
| 2.1.3 | Modpartens CVR-nr. er ukendt                                                            | 12 |
| 2.2   | Opret overdragelse                                                                      | 12 |
| 2.3   | Find dit skema                                                                          | 13 |
| 3.    | Sådan udfylder du en varig overdragelse af betalingsrettigheder (salg)                  | 14 |
| 3.1   | Vælg en overdragelsesdato                                                               | 14 |
| 3.2   | Hent betalingsrettigheder ind i skemaet                                                 | 14 |
| 3.3   | Betalingsrettigheder er opdelt i grupper efter størrelse og værdi                       | 15 |
| 3.4   | Vælg omfang af betalingsrettigheder til overdragelse                                    | 16 |
| 3.5   | Overdragelse af alle betalingsrettigheder                                               | 16 |
| 3.6   | Overdragelse af udvalgte betalingsrettigheder                                           | 17 |
| 3.6.1 | Overdragelse af udvalgte hele grupper                                                   | 17 |
| 3.6.2 | Overdrag del af en gruppe og/eller en del af en betalingsrettighed                      | 17 |
| 3.7   | Kontroller parter og angiv evt. konsulent                                               | 19 |
| 4.    | Sådan udfylder du en midlertidig overdragelse af betalingsrettigheder (bortforpagtning) | 21 |
| 4.1   | Angiv periode for overdragelsen                                                         | 21 |
| 4.2   | Hent betalingsrettigheder ind i skemaet                                                 | 21 |
| 4.3   | Betalingsrettigheder er opdelt i grupper efter størrelse og værdi                       | 22 |
| 4.4   | Vælg omfang af betalingsrettigheder til overdragelse                                    | 23 |
| 4.5   | Overdragelse af alle betalingsrettigheder                                               | 23 |

| 4.6   | Overdragelse af udvalgte betalingsrettigheder                                           | 23 |
|-------|-----------------------------------------------------------------------------------------|----|
| 4.6.1 | Overdragelse af udvalgte hele grupper                                                   | 24 |
| 4.6.2 | Overdrag en del af en gruppe og/eller en del af en betalingsrettighed                   | 24 |
| 4.7   | Kontroller parter og angiv evt. konsulent                                               | 26 |
| 5.    | Sådan udfylder du en forkortning af en midlertidig overdragelse af betalingsrettigheder | 27 |
| 5.1   | Bemærk vedr. forpagtninger i flere led                                                  | 27 |
| 5.2   | Vælg den aftale, som skal afkortes                                                      | 27 |
| 5.3   | Vælg ny slutdato for den midlertidige overdragelse                                      | 28 |
| 5.3.1 | Evt. begrænsende dato for ny slutdato                                                   | 28 |
| 6.    | Sådan kontrollerer og indsender du skemaet                                              | 30 |
| 6.1   | Signatur og afslutning                                                                  | 31 |
| 6.2   | Kvitteringsbreve og øvrige breve                                                        | 31 |
| 6.3   | Kontrol af om erhverver er aktiv landbruger                                             | 32 |
| 6.4   | Inddragelse efter overdragelse                                                          | 32 |

# 1. Overdragelse af betalingsrettigheder

## 1.1 Tidsfrister

Når du indsender skema til overdragelse af betalingsrettigheder og overdragelsen skal have virkning for ansøgningsåret 2022, er der en række tidsfrister, du skal være opmærksom på.

Det gælder:

- Frist for rettidig indsendelse af Fællesskema 2022: 22. april 2022
- Frist for rettidig indsendelse af skema til overdragelse af betalingsrettigheder 2022: 17. maj 2022
- Frist for forsinket indsendelse Fællesskema 2022: 17. maj 2022
- Frist for modtagelse af ændringer til Fællesskema 2022 og overdragelser, forudsat at erhverver har indsendt Fællesskema 2022: 17. maj 2022.

Du kan også se fristerne på vores hjemmeside: www.lbst.dk

Skemaet til overdragelse af betalingsrettigheder skal du indsende via Miljø- og Fødevareministeriets Tast selv:

#### lbst.dk/tastselv

Konkurs- og dødsboer har ikke umiddelbart adgang til Tast selv. Når vi modtager en kurator- eller skifteretsattest, opretter vi en elektronisk fuldmagt til boet. Hvis konkurs- eller dødsboet ønsker at give fuldmagten videre til en konsulent, skal de anvende en papirfuldmagt.

Ved uskiftet dødsbo flytter Landbrugsstyrelsen betalingsrettighederne fra afdøde til længstlevende ægtefælle. Hvis længstlevende ægtefælle ikke søger grundbetaling og ønsker at overdrage betalingsrettighederne til en anden, kan der gives en fuldmagt til en konsulent eller anden repræsentant ved at anvende en papirfuldmagt og indsende skifteretsattesten om udlevering af uskiftet bo til den længstlevende ægtefælle. Se mere i afsnit 1.5.5.

Du finder papirfuldmagten og mere hjælp på denne side: https://help.lbst.dk/spoergsmaal-og-svar/

## 1.2 Registrering af betalingsrettigheder

## 1.2.1 Ejerskab

Betalingsrettigheder kan kun registreres med ét CPR- eller CVR-nr., dvs. at de kun kan ejes af én person (registreres med ét CPR-nr.), af ét selskab eller én virksomhed (registreres med ét CVR-nr.).

For at få udbetalt grundbetaling skal dine betalingsrettigheder på datoen for ansøgningsfristen eller senest på datoen for ændringsfristen være registreret på det CVR-/CPR-nr., som du indsender dit fællesskema i.

Hvis du f.eks. opretter et I/S eller ApS, der søger støtte for arealerne, skal betalingsrettighederne overdrages til selskabets CVR-nr. inden ændringsfristen. På samme måde skal betalingsrettighederne overdrages til en forpagter sammen med de forpagtede arealer, hvis forpagteren vil søge om støtte.

## 1.2.2 Betalingsrettigheder kan kun erhverves af aktive landbrugere

Du kan kun overdrage betalingsrettigheder til brug for ansøgningsåret 2022, hvis erhververen er aktiv landbruger. Du er, som erhverver, aktiv landbruger, hvis du er berettiget til:

• Grundbetaling til minimum 2,00 ha støtteberettiget areal, eller

• Minimum 300 EUR (ca. 2.233 kr.) i slagtepræmier.

Bemærk, at du ikke behøver at være aktiv landbruger, hvis du arver betalingsrettigheder.

Læs mere i Vejledning om betalingsrettigheder og national reserve

#### 1.2.3 Forlængelse af midlertidige overdragelser

Hvis en midlertidig overdragelse er ophørt, men skal fortsætte, skal du oprette en ny midlertidig overdragelse i Tast selv.

#### 1.2.4 Overdragelsen kan ikke indsendes

Hvis du får denne fejlmeddelelse, når du vil indsende overdragelsen:

#### Overdragelsen kan ikke indsendes.

Vi har genoptaget dine eller erhververs ansøgninger fra tidligere år. Det betyder, at det viste antal betalingsrettigheder midlertidigt ikke er korrekt, og at du ikke kan indsende overdragelser af betalingsrettigheder.

Vi arbejder med din sag. Ansøgere har indtil ændringsfristen til at indsende overdragelser af betalingsrettigheder, så prøv igen om 14 dage.

Bemærk, hvis du får vist denne meddelelse mellem 1. maj 2022 og ændringsfristen 17. maj 2022, vil vi bede dig kontakte os på tlf. + 45 33 95 80 00.

Betyder det, at dine eller erhververs tidligere ansøgninger bliver sagsbehandlet igen. Det medfører, at oversigten over dine betalingsrettigheder midlertidigt ikke er retvisende i dette ansøgningsår, og at du i en periode ikke kan gennemføre overdragelser.

Vi afslutter genoptagelser hurtigst muligt, og anbefaler, at du venter 14 dage, og så forsøger at indsende overdragelsen igen.

Hvis du forsøger at overdrage betalingsrettigheder, og får denne fejlmeddelelse mellem 1. maj og ændringsfristen, skal du kontakte os på telefon 33 95 80 00 eller arealtilskud@lbst.dk

#### 1.2.5 Salg af bortforpagtede betalingsrettigheder

Vær opmærksom på, at hvis du varigt overdrager betalingsrettigheder, som er bortforpagtede til tredjemand, vil den nye erhverver først få rådighed over betalingsrettighederne, når den oprindelige forpagtningsperiode er ophørt. Indtil da vil bortforpagtningsaftalen stadig være registreret under dine aftaler.

Erhverver skal dog også i disse tilfælde opfylde kravet om at være aktiv landbruger.

Vi anbefaler, at en overdragelse af bortforpagtede betalingsrettigheder sker i de tre trin, som er beskrevet nedenfor. Det vil sikre, at erhverver af betalingsrettighederne kommer til at stå som ejer og bortforpagter med det samme, og ikke først når bortforpagtningen ophører.

- Først skal forpagter i den midlertidige overdragelse afkorte den eksisterende aftale. Betalingsrettighederne kommer dermed retur til overdrager. Når forpagteren afkorter den eksisterende aftale, skal han vælge en ny slutdato, der ligger før overdragelsesdatoen for den nye varige overdragelse, som skal gennemføres i punkt 2 – ellers kan sælger ikke indsende den varige overdragelse til erhverver,
- 2. Sælger kan herefter overdrage betalingsrettighederne til den nye ejer (erhververen), hvis denne opfylder kravet til at være aktiv landbruger,
- 3. Til sidst kan den nye ejer overdrage betalingsrettighederne midlertidigt til forpagteren for den resterende periode.

## 1.3 Ændring af selskabsform

## 1.3.1 Hvis dit CVR-nr. ophører

Hvis din enkeltmandsvirksomheds CVR-nr. ikke længere eksisterer, vil dine betalingsrettigheder automatisk være blevet registreret i dit CPR-nr. i stedet. Dette gælder **kun** for enkeltmandsvirksomheder.

Hvis du eller I har et interessentskab eller et andet selskab, og CVR-nr. ophører, *skal* betalingsrettighederne overdrages, inden meddelelsen om ophør af CVR-nr. bliver sendt til CVR-registreret. Det skyldes, at der efter ophøret ikke længere er en tegningsberettiget for selskabet, og det ikke længere er muligt at anvende NemID erhverv for selskabet. Overdragelsen kan f.eks. ske til:

- En af parternes (interessenternes) CPR-nr. (evt. CVR-nr.), hvis det ophørte selskab var et interessentskab
- Den/de nye ejere af bedriften, hvis det ophørte selskab var et anpartsselskab eller aktieselskab

Du vælger den landbruger, som har rådighed over jorden på datoen for ansøgningsfristen.

Bemærk, at fællesskemaet skal indsendes på samme CPR-nr. eller CVR-nr., som betalingsrettighederne overdrages til.

## 1.3.2 Hvis du ændrer din virksomhed fra en enkeltmandsvirksomhed til et selskab

Hvis det nye selskab skal kunne søge om støtte, skal du overdrage betalingsrettighederne via Tast selv til det nye selskabs CVR-nr. Husk at logge ind med det NemID til erhverv, der er tilknyttet det nye selskabs CVR-nr., når du indsender Fællesskema 2022.

## 1.4 Frister for overdragelse af betalingsrettigheder i 2022

Fristen for indsendelse af skema til overdragelse af betalingsrettigheder er den samme som fristen for indsendelse af fællesskemaet. Denne frist gælder både for nye overdragelser og afkortning af midlertidige overdragelser.

Det er ikke muligt at indsende en overdragelse der gælder for et senere ansøgningsår. Overdragelsesdatoen kan senest være på datoen for ændringsfristen (17. maj 2022).

Du kan dog indsende et skema til overdragelse af betalingsrettigheder senest på datoen for ændringsfristen (17. maj 2022), hvis erhververen af betalingsrettighederne indsender et fællesskema.

## 1.4.1 Tilbagetrækning eller ændring før ændringsfristen

Du kan ikke anmode om annullering af et indsendt overdragelsesskema via Tast selv. Det er kun erhverver, der kan "annullere" eller afkorte overdragelsen, så den ikke får virkning for ansøgningsåret.

I tilfælde af at erhverver ikke opfylder kravet om at være aktiv landbruger, kan du sende en mail til <u>arealtil-</u> <u>skud@lbst.dk</u> og anmode om, at overdragelsen skal annulleres på baggrund af at erhverver ikke er aktiv landbruger. Notér journalnummer på overdragelsen samt på eventuelle videreoverdragelser med samme betalingsrettigheder.

Hvis du har udfyldt og indsendt en midlertidig overdragelse af betalingsrettigheder, og forpagtningsaftalen f.eks. ikke bliver underskrevet, skal du kontakte erhverver (forpagter) og aftale med ham, at han returnerer betalingsrettighederne i Tast selv. Han skal bruge skematypen "Forkortning af forpagtning (eksisterende aftale)".

#### 1.4.2 Overdragelser efter ændringsfristen 2022

Efter udløb af ændringsfristen kan du ikke overdrage betalingsrettigheder, som erhverver skal udnytte i 2022.

## 1.5 Inden du går i gang

Før du logger ind, anbefaler vi, at du tjekker "Driftsstatus" på denne adresse:

#### http://help.lbst.dk/driftstatus

Her kan du se en opdateret driftsstatus, og se om der er konstateret generelle fejl i Tast selv.

#### 1.5.1 Liste over betalingsrettigheder

Hvis du har brug for en oversigt over dine betalingsrettigheder, inden du overdrager, kan du danne en liste via fanen "Betalingsrettigheder" på Tast selv:

| Forside | Indbakke (5) | Ansøg og indberet | Markkort | Alle sager | Lister | Betalingsrettigheder | Fuldmagter |
|---------|--------------|-------------------|----------|------------|--------|----------------------|------------|
|         |              |                   |          |            |        |                      |            |

#### 1.5.2 Generelt om at oprette en overdragelse

Du skal være opmærksom på, at alle rubrikker med en rød stiplet linje skal udfyldes.

Hvis det ikke er muligt at hente betalingsrettigheder, kan det skyldes, at du ikke har udfyldt:

- Overdragelsesdatoen (varige overdragelser)
- Overdragelsesdatoen og/eller slutdatoen (midlertidige overdragelser)
- Vælg aftale (ændring af midlertidige overdragelser, som er registreret).

Hvis du skal indsende flere overdragelsesskemaer, er det vigtigt, at du efter hver overdragelse afventer, at kvitteringsbrevet er dannet, før du opretter et nyt skema til overdragelse af betalingsrettigheder. Dermed undgår du, at de samme betalingsrettigheder indgår i flere overdragelser.

Hvis du oplever fejl, som ikke er omtalt her eller på Driftsstatus på hjemmesiden, kan du indsende blanketten "<u>Vil</u> <u>du melde en fejl</u>" eller eventuelt ringe til vores kundecenter på tlf.nr. 33 95 80 00. Blanketten finder du på siden "Velkommen til Miljø- og Fødevareministeriets Tast selv".

#### 1.5.3 Oprettelse af bruger og kontrol af data

Før du kan overdrage betalingsrettigheder, og før erhverver kan modtage betalingsrettigheder via Tast selv, skal erhverver være oprettet som bruger. Hvis erhverver ikke har været logget på Tast selv før, skal erhverver oprette sig i Tast selv ved at logge ind og udfylde brugeroplysningerne.

Erhverver skal udfylde oplysningerne om telefonnummer og mailadresse, og hvordan henvendelser/breve fra Landbrugsstyrelsen ønskes modtaget. Du og erhverver kan få vist de breve, vi sender til jer under fanen "Indbakke" i Tast selv.

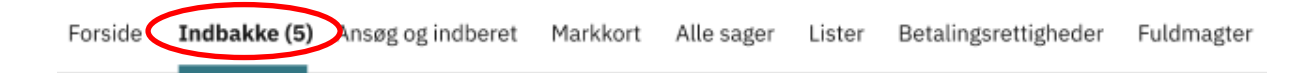

Hvis der er fejl i de personlige oplysninger, f.eks. navn, adresse mv., kan det skyldes, at du har logget på med et forkert NemID, f.eks. at du har anvendt et personligt NemID, hvor du skulle have anvendt et NemID Erhverv. Hvis det ikke skyldes forkert NemID, skal du kontakte enten Det Centrale Personregister (CPR-registret) eller Erhvervsstyrelsen (CVR-registret), hvor Landbrugsstyrelsen henter oplysningerne fra. Landbrugsstyrelsen kan ikke rette oplysningerne.

#### 1.5.4 Hvis du er rådgiver

Før du kan overdrage betalingsrettigheder på vegne af en ansøger, skal du have en fuldmagt. Dette kan ske ved, at ansøgeren opretter en fuldmagt til dig.

#### Læs mere om fuldmagter her

Når du har fået fuldmagt, skal du oprette et skema til overdragelse af betalingsrettigheder. Øverst på siden med skemaet, under fanen "Konsulent", skal du udfylde dine kontaktoplysninger.

| Betalingsrettigheder | Parter        | Konsulent            | Næste side                                      |
|----------------------|---------------|----------------------|-------------------------------------------------|
| Varig overdragels    | e (salg) af l | petalingsrettigheder | 1.0.0.189<br><u>Sådan udfylder du skemaet</u> 🤪 |

Hvis ansøgervirksomheden er ophørt pga. konkurs, dødsfald eller andet, vil fuldmagten ikke fremgå af listen over tilgængelige fuldmagter. Vi lukker automatisk aktive fuldmagter, når virksomheden ophører.

Når vi får besked om, at ansøgervirksomheden er under konkursbehandling, opretter vi en ny fuldmagt til kurator. Er der tale om, at virksomheden (kun enkeltmandsvirksomheder) ophører pga. dødsfald, så opretter vi en fuldmagt til bobestyrer eller en anden repræsentant for dødsboet i afdødes CPR-nr.

#### 1.5.5 Konkurs- og dødsboer kan ikke benytte Tast selv

Hvis betalingsrettighederne er registreret hos et konkurs- eller dødsbo, skal boet indsende en kurator- eller skifteretsattest. Landbrugsstyrelsen opretter på denne baggrund en elektronisk fuldmagt til kurator/bobestyrer. Boet kan herefter oprette og indsende overdragelsen i Tast selv.

Hvis fuldmagten skal gives videre til en konsulent eller en anden repræsentant for boet, skal der indsendes en papir-fuldmagt.

I tilfælde af uskiftet bo flytter vi afdødes betalingsrettigheder til længstlevende ægtefælle. Skifteretsattesten er dokumentation for, at dødsboet er udleveret til længstlevende ægtefælle som et uskiftet bo. Hvis længstlevende ægtefælle ikke søger grundbetaling, er det muligt at indsende en papirfuldmagt til f.eks. en konsulent sammen med en skifteretsattest, hvorefter vi opretter en fuldmagt til, at konsulenten kan bruge Tast selv.

# 2. Sådan opretter du et skema til overdragelse af betalingsrettigheder

Hvis du vil overdrage betalingsrettigheder, skal du logge på Miljø- og Fødevareministeriets Tast selv med NemID eller selskabets NemID til erhverv. Hvis du skal logge på med fuldmagt til at agere på vegne af andre, skal du huske at aktivere fuldmagten.

#### Læs mere om NemID på NemIDs hjemmeside

• Vælg fanen "Betalingsrettigheder"

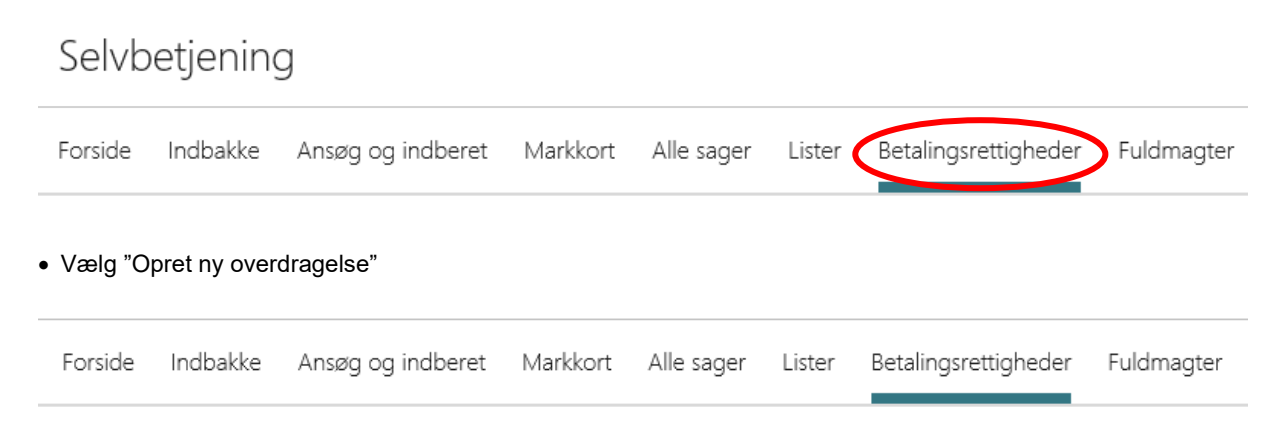

## Betalingsrettigheder

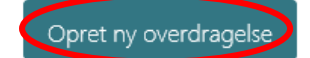

• For at få vist hvilke skemaer, der kan oprettes klikker du på plusset til venstre for "Betalingsrettigheder"

| Grundbetaling – Overdragelse af betalingsrettigheder – var | ng 🗢           | Beskrivelse                                                                                        |
|------------------------------------------------------------|----------------|----------------------------------------------------------------------------------------------------|
| Betalingsrettigheder midlertidige og ændring af disse      | igsrettigheder | Grundbetaling – Overdragelse af betalingsrettigheder – varige,<br>midlertidige og ændring af disse |

• Vælg skematype og klik på "Opret"

#### Skemaer der er åbne

|   | Ordning 🗢                                        | Beskrivelse                                                 |                                         |       |
|---|--------------------------------------------------|-------------------------------------------------------------|-----------------------------------------|-------|
| - | Betalingsrettigheder                             | Grundbetaling – Overdragelse af beta<br>og ændring af disse | lingsrettigheder – varige, midlertidige |       |
|   | Skematype                                        | Produktionsår                                               | Frist på ansøgning                      |       |
|   | Varig overdragelse (salg)                        | 2022                                                        | 01.01.0001                              | Opret |
|   | Forkortning af forpagtning (eksisterende aftale) | 2022                                                        | 01.01.0001                              | Opret |
|   | Midlertidig overdragelse (bortforpagtning)       | 2022                                                        | 01.01.0001                              | Opret |

Du har tre muligheder for at oprette en overdragelse af betalingsrettigheder:

- Varig overdragelse (salg)
- Forkortning af forpagtning (eksisterende aftale)
- Midlertidig overdragelse (bortforpagtning)

Bemærk, at det kun er erhverver i den oprindelige midlertidige overdragelse, der kan afkorte en forpagtning. I de to andre typer overdragelser, er det overdrager, der opretter og indsender skemaet.

### 2.1 Sådan vælger du en sagspart

Når du har valgt, hvilken type af overdragelse du skal oprette, skal du vælge en sagspart, dvs. en modtager af betalingsrettighederne.

• Klik på "Tilføj sagspart"

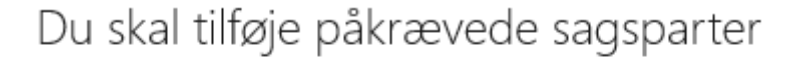

## Tilføj påkrævet Modpart 🕥

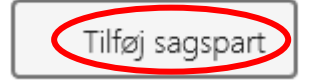

Du kan vælge en modpart ved at fremsøge vedkommende i Landbrugsstyrelsens kunderegister. Vi anbefaler, at du søger via CVR-nummer.

• Indtast CVR-nummeret i søgefeltet og klik på "Søg".

Du skal tilføje påkrævede sagsparter

### Tilføj påkrævet Modpart 🕥

Søgning på CVR-nummer anbefales. Du kan også søge ved at indtaste navn, adresse eller en del af disse.

Søg

| -~9 |     |       |
|-----|-----|-------|
|     | CVR | ✓ Søg |

Vær opmærksom på, at der kan være flere CVR-numre tilknyttet samme adresse.

#### 2.1.1 Modparten er en ophørt enkeltmandsvirksomhed

Hvis modparten er en enkeltmandsvirksomhed og CVR-nr. er ophørt, skal du søge i Landbrugsstyrelsens kunderegister ved at indtaste navn eller adresse i søgefeltet og klikke på "Søg". Du skal sætte %-tegn før og efter søgeordet. Bemærk, at du ikke kan bruge %-tegn til at søge efter modpartens CPR-nr.

#### 2.1.2 Modparten er en ny ansøger

Hvis modparten er en ny ansøger, skal vedkommende oprettes i Landbrugsstyrelsens kunderegister, før du kan overdrage betalingsrettigheder til landbrugeren. Modparten opretter sig ved at logge ind i Miljø- og Fødevareministeriets Tast selv og udfylde brugerindstillingerne.

#### 2.1.3 Modpartens CVR-nr. er ukendt

Hvis du ikke kender modpartens CVR-nr., kan du søge i Landbrugsstyrelsens kunderegister ved at indtaste navn eller adresse i søgefeltet, vælge "CVR", "Navn" eller "Adresse" i rullemenuen og klikke på "Søg". Du skal sætte %-tegn før og efter søgeordet. Bemærk, at du ikke kan bruge %-tegn til at søge efter modpartens CPR-nr.

| Søg      | O/P     | 1   |
|----------|---------|-----|
| %Jensen% | Navn    | Søg |
|          | Adresse |     |

Hvis du søger på navn eller adresse, bør du:

- søge på det fulde navn med alle mellemnavne
- undlade at søge vejnavn og nummer samtidig
- undlade, at søge på postnummer og by samtidig

Under bjælken "CVR, Navn og Adresse" vises en liste over de landbrugere, som er registreret enten med det valgte navn eller vejnavn. Vær opmærksom på, at der kan være flere CVR-nr. tilknyttet samme adresse.

| Søg          |      |      |      |      |                 |                 |
|--------------|------|------|------|------|-----------------|-----------------|
| %Jensen%     |      | Navn | ~    | Søg  |                 |                 |
| Søgeresultat |      |      |      |      |                 |                 |
| CVR          | Navn |      | Adre | esse |                 |                 |
|              |      | *    |      |      | 8500 Grenaa     | Tilføj sagspart |
|              |      |      |      | 8680 | Ry              | Tilføj sagspart |
|              |      |      |      |      | 5, 8370 Hadsten | Tilføj sagspart |

• Klik på "Tilføj sagspart"

## 2.2 Opret overdragelse

Når du har kontrolleret, at det er den korrekte modpart (virksomhed), klikker du på "Næste".

| 8800 Viborg | Fjern |
|-------------|-------|
|             |       |
|             |       |
|             |       |
|             |       |

Hvis du har valgt forkert sagspart kan du klikke på "Fjern" og du vil nu skulle fremsøge en ny sagspart. Det er ikke muligt at rette sagsparten i overdragelsen, når overdragelsen er oprettet (har fået et journalnummer).

Overdragelsen bliver nu oprettet. Overdragelsesskemaet åbnet automatisk.

## Din ansøgning bliver nu oprettet

|--|

## Vi arbejder på at få din ansøgning oprettet

Når din ansøgning er oprettet kan du finde en kladde under "Ansøg og indberet".

Klik her for at komme til forsiden af Tast selv

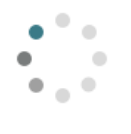

Opretter skema...

Der kommer et pop-up vindue, som viser at overdragelsesskemaet bliver oprettet. Vinduet kan du lukke ved at klikke på "Luk" eller på linket "Klik her for at komme til forsiden". I begge tilfælde vil du komme til portalens forside.

Du opdaterer oversigten ved at trykke F5.

Vent venligst og klik evt. en eller flere gange, da der kan gå lidt tid, før skemaet bliver oprettet og vist øverst i oversigten under "Kladder".

## 2.3 Find dit skema

På oversigtssiden "Ansøg og indberet" kan du under "Kladder" nu finde det skema, som du har oprettet.

| Kladder              |                       |                  |          |                  |              |                                |
|----------------------|-----------------------|------------------|----------|------------------|--------------|--------------------------------|
| Ordning ⇔            | Skemanavn 🗢           | Parter ⇔         | Status ⇔ | Senest gemt 🗢    | Journalnr. 🗢 | Mere                           |
| Betalingsrettigheder | Varig overdragelse    |                  | Kladde   | 16.11.2020 10:13 | 20-0007943   |                                |
| Betalingsrettigheder | Varig overdragelse    |                  | Kladde   | 16.11.2020 09:30 | 20-0007940   | Tidligere versioner<br>Luk sag |
| Privat skovrejsning  | PS2020                |                  | Kladde   | 11.11.2020 17:02 | 20-0007768   | :                              |
| Betalingsrettigheder | National Reserve 2020 |                  | Kladde   | 11.11.2020 17:00 | 20-0007767   | :                              |
|                      |                       | Roberto v/Robert |          |                  |              |                                |

Klik på skemaet f.eks. "Varig Overdragelse", for at åbne det relevante skema.

Hvis du ved en fejl har oprettet et skema f.eks. med forkert modpart, kan du slette kladden ved at klikke på de tre prikker under "Mere" og vælge "Luk sag". Denne funktion kan kun benyttes inden skemaet indsendes.

Hvis du har brug for at se tidligere versioner af skemaet vælger du "Tidligere versioner". Her kan du se en oversigt over tidligere versioner af samme skema.

## 3. Sådan udfylder du en varig overdragelse af betalingsrettigheder (salg)

### 3.1 Vælg en overdragelsesdato

Først vælger du den dato (salgsdatoen), hvorfra du overdrager betalingsrettighederne. Du taster datoen i feltet således: dato-måned-år (f.eks. 01-01-2022). Sæt en streg eller et mellemrum mellem f.eks. dato, måned og år. Du kan også klikke på ikonet for kalender og vælge en dato.

| <b>Overdragelsesdato</b><br>Vælg en o <u>verdrag</u> elsesdato og hvilke betalingsrettigheder, som skal hentes |            |                                    |        |  |  |  |  |  |  |  |
|----------------------------------------------------------------------------------------------------|------------|------------------------------------|--------|--|--|--|--|--|--|--|
| Fra                                                                                                    | 01-01-2022 | Vis betalingsrettigheder, jeg ejer | ✓ Hent |  |  |  |  |  |  |  |

## 3.2 Hent betalingsrettigheder ind i skemaet

| Overo<br>Vælg | <b>dragelsesdato</b><br>en overdragelsesdato og hvilke betalingsret | tigheder, som skal hentes |                                                               |      |
|---------------|---------------------------------------------------------------------|---------------------------|---------------------------------------------------------------|------|
| Fra           | 01-01-2022                                                          |                           | Vis betalingsrettigheder, jeg ejer                            | Hent |
|               |                                                                     |                           | Vis alle betalingsrettigheder, jeg ejer (også bortforpagtede) | -    |

Du får nu to valgmuligheder i rullemenuen til højre. Du skal vælge, om du vil have vist enten:

A) de betalingsrettigheder du ejer eller

B) alle dine rettigheder (også bortforpagtede - læs mere nedenfor)

Hvis du vælger "Vis alle betalingsrettigheder, jeg ejer (også bortforpagtede)" bliver bortforpagtede rettigheder inkluderet. Bemærk, at selv om du overdrager bortforpagtede rettigheder til en ny ejer nu, får den nye ejer (erhverver) først rådighed over rettighederne ved bortforpagtningens ophør. Den nye ejer vil heller ikke kunne se forpagtningsaftalen på sin rettighedsoversigt, da forpagtningsaftalen er indgået med den oprindelige ejer.

For at få vist de rettigheder, du ejer (og råder over) på overdragelsesdatoen, klikker du på "Hent"

Der kommer et pop-up vindue med teksten "Arbejder". Hvis du har en generel blokering for pop-up vinduer, skal du tillade pop-up vinduer på dette websted.

| Overd<br>Vælg e | <b>ragelsesdato</b><br>en overdragelsesdato og hvilke betalingsrettigheder, | som | skal hentes                        |          |
|-----------------|-----------------------------------------------------------------------------|-----|------------------------------------|----------|
| Fra             | 01-01-2022                                                                  |     | Vis betalingsrettigheder, jeg ejer | <br>Hent |

## 3.3 Betalingsrettigheder er opdelt i grupper efter størrelse og værdi

| 1                         | 2                         | 3                  | - 4   | 5                            | 6    | 7             | 8                                       | 9                                | 10                         | 11                              | 12       |
|---------------------------|---------------------------|--------------------|-------|------------------------------|------|---------------|-----------------------------------------|----------------------------------|----------------------------|---------------------------------|----------|
| Rettigheds-<br>nummer fra | Rettigheds-<br>nummer til | Ha pr<br>rettighed | Antal | Værdi pr.<br>rettighed i kr. | Pant | Bortforpagtet | Del af<br>forpagtning<br>med journalnr. | Overdrag ud-<br>valgte i gruppen | Overdrag alle<br>i gruppen | Overdragede<br>rettigheder i ha | Detaljer |
| 436                       | .445                      | 1,00               | 10    | 1.324,65                     |      |               |                                         | Vælg                             |                            | 0,00                            | Vis      |
| 446                       | .446                      | 0,35               | 1     | 384,14                       |      |               |                                         | Vælg                             |                            | 0,00                            | Vis      |
| 013                       | 028                       | 1,00               | 16    | 1.324,65                     |      |               |                                         | Vælg                             |                            | 0,00                            | Vis      |
| 030                       | 038                       | 1,00               | 9     | 1.324,65                     |      |               |                                         | Vælg                             |                            | 0,00                            | Vis      |
| 040                       | 040                       | 1,00               | 1     | 1.324,65                     |      |               |                                         | Vælg                             |                            | 0,00                            | Vis      |
| 251                       | 261                       | 1,00               | 11    | 1.812,42                     |      |               |                                         | Vælg                             |                            | 0,00                            | Vis      |
| 242                       | 242                       | 0,66               | 1     | 529,88                       |      |               |                                         | Vælg                             |                            | 0,00                            | Vis      |
| 429                       | 429                       | 0,16               | 1     | 0                            |      |               |                                         | Vælg                             |                            | 0,00                            | Vis      |
| 369                       | 369                       | 0.91               | 1     | 1.649,28                     |      |               |                                         | Vælg                             |                            | 0,00                            | Vis      |
| 898                       | 032                       | 1,00               | 135   | 2.042,08                     |      |               |                                         | Vælg                             |                            | 0,00                            | Vis      |
| 033                       | 033                       | 0.90               | 1     | 1.837,95                     |      |               |                                         | Vælg                             |                            | 0,00                            | Vis      |
| 034                       | 043                       | 1,00               | 10    | 1.535,72                     |      |               |                                         | Vælg                             |                            | 0,00                            | Vis      |
| 045                       | 045                       | 0,82               | 1     | 1.259,47                     |      |               |                                         | Vælg                             |                            | 0,00                            | Vis      |
| 782                       | 784                       | 1,00               | 3     | 1.526,69                     |      |               |                                         | Vælg                             |                            | 0,00                            | Vis      |
| 785                       | 785                       | 0,14               | 1     | 213,76                       |      |               |                                         | Vælg                             |                            | 0,00                            | Vis      |
|                           | Total sum                 | 198.94             |       | 369.116.57                   |      |               |                                         |                                  |                            |                                 |          |
|                           |                           |                    |       |                              |      |               |                                         |                                  |                            |                                 |          |
|                           |                           |                    |       |                              |      | I alt overdra | ges betaling                            | srettigheder :                   | svarende til               | 0,00                            | ha       |

#### Betalingsrettigheder opdelt i grupper efter størrelse og værdi

Betalingsrettighedens værdi for ansøgningsåret er foreløbig. Der er anvendt senest offentliggjorte omregningskurs.

De hentede betalingsrettigheder er opdelt i grupper efter størrelse og værdi.

Fælles for hver gruppe af betalingsrettigheder er, at de har fortløbende numre og har identiske karakteristika, dvs. alle har samme størrelse, værdi og seneste udnyttelsesår osv. Du kan klikke på "Vis" i kolonne 12 (Detaljer).

| 8                                    | 9                                | 10                         | 11                              | 12       |  |
|--------------------------------------|----------------------------------|----------------------------|---------------------------------|----------|--|
| )el af forpagtning<br>ned journalnr. | Overdrag ud-<br>valgte i gruppen | Overdrag alle i<br>gruppen | Overdragede<br>rettigheder i ha | Detaljer |  |
|                                      | Vælg                             |                            | 0,00                            | Vis      |  |
|                                      | Vælg                             |                            | 0,00                            | Vis      |  |
|                                      | Vælg                             |                            | 0,00                            | Vis      |  |
|                                      | Vælg                             |                            | 0,00                            | Vis      |  |

Her får du vist de valgte rettigheders detaljer, såsom hvilke numre der indgår i intervallet, størrelse i hektar pr. rettighed, antallet af rettigheder der indgår i intervallet, om der er pant i betalingsrettighederne og journalnummer på forpagtningen, hvis rettighederne er forpagtet. Betalingsrettigheder i denne gruppe

1.0.0.198

| Rettighedsnummer fra | Rettighedsnummer til | Ha pr. rettighed | Antal | Pant | Del af forpagtning med<br>journalnummer |  |
|----------------------|----------------------|------------------|-------|------|-----------------------------------------|--|
| 52                   | 59                   | 1,00             | 8     |      | M21                                     |  |

#### Betalingsrettighederne i denne gruppe er bortforpagtede

| Fra          | Til               | Forpagters navn og adresse       | Forpagters CVR-<br>nummer |  |  |  |  |  |  |  |
|--------------|-------------------|----------------------------------|---------------------------|--|--|--|--|--|--|--|
| 01-06-2021   | 30-12-2022        | \$ <-5450                        |                           |  |  |  |  |  |  |  |
|              |                   |                                  |                           |  |  |  |  |  |  |  |
| Fra denne gr | uppe overdrages b | etalingsrettigheder svarende til | 0,00 ha                   |  |  |  |  |  |  |  |
|              |                   |                                  | Tilhaas                   |  |  |  |  |  |  |  |

Hvis betalingsrettighederne er bortforpagtet, kan du se start og slutdato på bortforpagtningen, navn, adresse og CVR-nr. på forpagter.

## 3.4 Vælg omfang af betalingsrettigheder til overdragelse.

Når du har hentet betalingsrettigheder til rådighed på den valgte dato ind i skemaet, skal du vælge om du vil overdrage alle betalingsrettigheder eller udvalgte betalingsrettigheder. Det gør du ved at sætte flueben i en af boksene.

| Over | drag betalingsrettigheder              | _ |                                    |
|------|----------------------------------------|---|------------------------------------|
|      | Overdrag udvalgte betalingsrettigheder |   | Overdrag alle betalingsrettigheder |

## 3.5 Overdragelse af alle betalingsrettigheder

Hvis du har valgt, at du vil overdrage alle betalingsrettigheder, så vil alle betalingsrettigheder i skemaet automatisk blive markeret til overdragelse. Det fremgår af kolonne 10 ("Overdrag alle i gruppen"), kolonne 11 ("Overdragede rettigheder i ha") og sumtallet.

| Ov                      | erdrag udva               | ilgte beta         | lingsr | ettigheder                   |      | Overdrag alle betalingsrettigheder |                                         |                                  |                            |                                 |          |
|-------------------------|---------------------------|--------------------|--------|------------------------------|------|------------------------------------|-----------------------------------------|----------------------------------|----------------------------|---------------------------------|----------|
|                         |                           |                    |        |                              |      |                                    |                                         |                                  |                            |                                 |          |
| 1                       | 2                         | 3                  | 4      | 5                            | 6    | 7                                  | 8                                       | 9                                | 10                         | 11                              | 12       |
| ettigheds-<br>ummer fra | Rettigheds-<br>nummer til | Ha pr<br>rettighed | Antal  | Værdi pr.<br>rettighed i kr. | Pant | Bortforpagtet                      | Del af<br>forpagtning<br>med journalnr. | Overdrag ud-<br>valgte i gruppen | Overdrag alle<br>i gruppen | Overdragede<br>rettigheder i ha | Detaljer |
| 436                     | 445                       | 1,00               | 10     | 1.324,65                     |      |                                    |                                         | Vælg                             | $\checkmark$               | 10,00                           | Vis      |
| 446                     | 446                       | 0,35               | 1      | 384,14                       |      |                                    |                                         | Vælg                             | $\checkmark$               | 0,35                            | Vis      |
| 013                     | 028                       | 1,00               | 16     | 1.324,65                     |      |                                    |                                         | Vælg                             | $\checkmark$               | 16,00                           | Vis      |
| 030                     | 038                       | 1,00               | 9      | 1.324,65                     |      |                                    |                                         | Vælg                             | $\checkmark$               | 9,00                            | Vis      |
| 040                     | 040                       | 1,00               | 1      | 1.324,65                     |      |                                    |                                         | Vælg                             | $\checkmark$               | 1,00                            | Vis      |
| 251                     | 261                       | 1,00               | 11     | 1.812,42                     |      |                                    |                                         | Vælg                             | $\checkmark$               | 11,00                           | Vis      |
| 242                     | 242                       | 0,66               | 1      | 529,88                       |      |                                    |                                         | Vælg                             | $\checkmark$               | 0,66                            | Vis      |
| 429                     | 429                       | 0,16               | 1      | 0                            |      |                                    |                                         | Vælg                             | $\checkmark$               | 0,16                            | Vis      |
| 369                     | 369                       | 0,91               | 1      | 1.649,28                     |      |                                    |                                         | Vælg                             | $\checkmark$               | 0,91                            | Vis      |
| 898                     | 032                       | 1,00               | 135    | 2.042,08                     |      |                                    |                                         | Vælg                             | $\checkmark$               | 135,00                          | Vis      |
| 033                     | 033                       | 0,90               | 1      | 1.837,95                     |      |                                    |                                         | Vælg                             | $\checkmark$               | 0,90                            | Vis      |
| 034                     | 043                       | 1,00               | 10     | 1.535,72                     |      |                                    |                                         | Vælg                             | $\checkmark$               | 10,00                           | Vis      |
| 045                     | 045                       | 0,82               | 1      | 1.259,47                     |      |                                    |                                         | Vælg                             | $\checkmark$               | 0,82                            | Vis      |
| 782                     | 784                       | 1,00               | 3      | 1.526,69                     |      |                                    |                                         | Vælg                             | $\checkmark$               | 3,00                            | Vis      |
| 785                     | 785                       | 0,14               | 1      | 213,76                       |      |                                    |                                         | Vælg                             | $\checkmark$               | 0,14                            | Vis      |
|                         | Total sum                 | 198,94             |        | 369.116,57                   |      |                                    |                                         |                                  |                            |                                 |          |

I alt overdrages betalingsrettigheder svarende til 🤇 198,94 ha

## 3.6 Overdragelse af udvalgte betalingsrettigheder

Hvis du har valgt, at du vil overdrage udvalgte betalingsrettigheder, så skal du selv markere hvilke betalingsrettigheder, der skal overdrages. Du kan vælge at overdrage hele grupper, dele af grupper eller både hele grupper og dele af grupper.

| Overdrag betalingsrettigheder          |                                    |
|----------------------------------------|------------------------------------|
| Overdrag udvalgte betalingsrettigheder | Overdrag alle betalingsrettigheder |

## 3.6.1 Overdragelse af udvalgte hele grupper

Hvis du vil overdrage alle betalingsrettigheder i en gruppe, så skal du ud for den relevante gruppe, sætte markering i kolonne 10 ("Overdrag alle i gruppen"). Nederst i skemaet kan du se en summering af, hvor mange ha betalingsrettigheder, du har markeret til overdragelse.

| 1                         | 2                         | 3                  | 4     | 5                            | 6    | 7             | 8                                       | 9                                | 10                         | 11                              | 12       |
|---------------------------|---------------------------|--------------------|-------|------------------------------|------|---------------|-----------------------------------------|----------------------------------|----------------------------|---------------------------------|----------|
| Rettigheds-<br>nummer fra | Rettigheds-<br>nummer til | Ha pr<br>rettighed | Antal | Værdi pr.<br>rettighed i kr. | Pant | Bortforpagtet | Del af<br>forpagtning<br>med journalnr. | Overdrag ud-<br>valgte i gruppen | Overdrag alle<br>i gruppen | Overdragede<br>rettigheder i ha | Detaljer |
| 436                       | 445                       | 1,00               | 10    | 1.324,65                     |      |               |                                         | Vælg                             |                            | 0,00                            | Vis      |
| 446                       | 446                       | 0,35               | 1     | 384,14                       |      |               |                                         | Vælg                             |                            | 0,00                            | Vis      |
| 013                       | 028                       | 1,00               | 16    | 1.324,65                     |      |               |                                         | Vælg                             |                            | 16,00                           | Vis      |
| 030                       | 038                       | 1,00               | 9     | 1.324,65                     |      |               |                                         | Vælg                             |                            | 0,00                            | Vis      |
| 040                       | 040                       | 1,00               | 1     | 1.324,65                     |      |               |                                         | Vælg                             |                            | 0,00                            | Vis      |
| 251                       | 261                       | 1,00               | 11    | 1.812,42                     |      |               |                                         | Vælg                             |                            | 0,00                            | Vis      |
| 242                       | 242                       | 0,66               | 1     | 529,88                       |      |               |                                         | Vælg                             | ✓                          | 0,66                            | Vis      |
| 429                       | 429                       | 0,16               | 1     | 0                            |      |               |                                         | Vælg                             |                            | 0,00                            | Vis      |
| 369                       | 369                       | 0,91               | 1     | 1.649,28                     |      |               |                                         | Vælg                             |                            | 0,00                            | Vis      |
| 898                       | 032                       | 1,00               | 135   | 2.042,08                     |      |               |                                         | Vælg                             | V                          | 135,00                          | Vis      |
| 033                       | 033                       | 0,90               | 1     | 1.837,95                     |      |               |                                         | Vælg                             |                            | 0,00                            | Vis      |
| 034                       | 043                       | 1,00               | 10    | 1.535,72                     |      |               |                                         | Vælg                             |                            | 0,00                            | Vis      |
| 045                       | 045                       | 0,82               | 1     | 1.259,47                     |      |               |                                         | Vælg                             |                            | 0,00                            | Vis      |
| 782                       | 784                       | 1,00               | 3     | 1.526,69                     |      |               |                                         | Vælg                             |                            | 0,00                            | Vis      |
| 785                       | 785                       | 0,14               | 1     | 213,76                       |      |               |                                         | Vælg                             |                            | 0,00                            | Vis      |
|                           | Total sum                 | 198,94             |       | 369.116,57                   |      |               |                                         |                                  |                            |                                 |          |
|                           |                           |                    |       |                              |      |               |                                         |                                  |                            |                                 |          |
|                           |                           |                    |       |                              |      | I alt overdra | ges betalings                           | srettigheder s                   | svarende til               | 151,66                          | ha       |

## 3.6.2 Overdrag del af en gruppe og/eller en del af en betalingsrettighed

Hvis du vil overdrage en del af en gruppe klikker du på "Vælg" i kolonne 9 ud for den relevante gruppe. Du vil blive dirigeret over i et nyt billede.

| 1                         | 2                         | 3                  | 4     | 5                            | 6    | 7              | 8                                       | 9                                | 10                         | 11                              | 12       |
|---------------------------|---------------------------|--------------------|-------|------------------------------|------|----------------|-----------------------------------------|----------------------------------|----------------------------|---------------------------------|----------|
| Rettigheds-<br>nummer fra | Rettigheds-<br>nummer til | Ha pr<br>rettighed | Antal | Værdi pr.<br>rettighed i kr. | Pant | Bortforpagtet  | Del af<br>forpagtning<br>med journalnr. | Overdrag ud-<br>valgte i gruppen | Overdrag alle<br>i gruppen | Overdragede<br>rettigheder i ha | Detaljer |
| 436                       | 445                       | 1,00               | 10    | 1.324,65                     |      |                |                                         | Vælg                             |                            | 0,00                            | Vis      |
| 446                       | 446                       | 0,35               | 1     | 384,14                       |      |                |                                         | Vælg                             |                            | 0,00                            | Vis      |
| 013                       | 028                       | 1,00               | 16    | 1.324,65                     |      |                |                                         | Vælg                             | ~                          | 16,00                           | Vis      |
| 030                       | 038                       | 1,00               | 9     | 1.324,65                     |      |                |                                         | Vælg                             |                            | 0,00                            | Vis      |
| 040                       | 040                       | 1,00               | 1     | 1.324,65                     |      |                |                                         | Vælg                             |                            | 0,00                            | Vis      |
| 251                       | 261                       | 1,00               | 11    | 1.812,42                     |      |                |                                         | Vælg                             |                            | 0,00                            | Vis      |
| 242                       | 242                       | 0,66               | 1     | 529,88                       |      |                |                                         | Vælg                             | <b>v</b>                   | 0,66                            | Vis      |
| 429                       | 429                       | 0,16               | 1     | 0                            |      |                |                                         | Vælg                             |                            | 0,00                            | Vis      |
| 369                       | 369                       | 0,91               | 1     | 1.649,28                     |      |                |                                         | Vælg                             |                            | 0,00                            | Vis      |
| 898                       | 032                       | 1,00               | 135   | 2.042,08                     |      |                |                                         | Vælg                             | ~                          | 135,00                          | Vis      |
| 033                       | 033                       | 0,90               | 1     | 1.837,95                     |      |                |                                         | Vælg                             |                            | 0,00                            | Vis      |
| 034                       | 043                       | 1,00               | 10    | 1.535,72                     |      |                |                                         | Vælg                             |                            | 0,00                            | Vis      |
| 045                       | 045                       | 0,82               | 1     | 1.259,47                     |      |                |                                         | Vælg                             |                            | 0,00                            | Vis      |
| 782                       | 784                       | 1,00               | 3     | 1.526,69                     |      |                |                                         | Vælg                             |                            | 0,00                            | Vis      |
| 785                       | 785                       | 0,14               | 1     | 213,76                       |      |                |                                         | Vælg                             |                            | 0,00                            | Vis      |
|                           | Total sum                 | 198,94             |       | 369.116,57                   |      |                |                                         |                                  |                            |                                 |          |
|                           |                           |                    |       |                              |      |                |                                         |                                  |                            |                                 | -        |
|                           |                           |                    |       |                              |      | I alt overdrag | ges betaling                            | srettiaheder 🤉                   | svarende til               | 151.66                          | ha       |

I det billede kan du øverst se detaljer for gruppen, første rettighedsnummer i intervallet, sidste rettighedsnummer i intervallet, størrelse pr. rettighed, antal og om der er pant i betalingsrettighederne.

I feltet "Betalingsrettigheder svarende til" angiver du, hvor mange ha betalingsrettigheder du vil overdrage.

Det er også her, at du har mulighed for at overdrage del af en betalingsrettighed.

Når du har indtastet den mængde du vil overdrage kan du se nummer på den/de hele betalingsrettighed/er, som overdrages og nummer på den betalingsrettighed, som evt. overdrages delvist (opsplittes).

Der vælges automatisk de første numre i intervallet.

Klik på knappen "OK", når du har valgt det antal rettigheder, du vil overdrage fra gruppen. Du kommer herefter tilbage til skærmbilledet med selve skemaet.

### Betalingsrettigheder i denne gruppe

1.0.0.194

| Rettighedsnummer fra | Rettighedsnummer til | Ha pr. rettighed | Antal | Pant | Del af forpagtning med<br>journalnummer |
|----------------------|----------------------|------------------|-------|------|-----------------------------------------|
| 034                  | 043                  | 1,00             | 10    |      |                                         |

### **Overdrag betalingsrettigheder**

| Fra denne gruppe                               |                   |                               |       |       |
|------------------------------------------------|-------------------|-------------------------------|-------|-------|
| Betalingsrettigheder svarende til              |                   |                               | 2,    | 50 ha |
|                                                |                   |                               |       |       |
| Hele betalingsrettigheder der overdrages       |                   |                               |       |       |
| Fra betalingsrettighed nummer                  | 034               | Til betalingsrettighed nummer | 035   |       |
|                                                |                   |                               |       |       |
| Opsplittet betalingsrettighed der overdrages   |                   |                               |       |       |
| Fra betalingsrettighed<br>nummer               | 036               | Overdrages                    | 0,5   | ha    |
|                                                |                   |                               |       |       |
| Fra denne gruppe overdrages betalingsrettigh   | eder svarende til |                               | 2,5   | 0 ha  |
| ( alt overdrages betalingsrettigheder svarende | e til             |                               | 154,1 | 6 ha  |

Når du har valgt alle de betalingsrettigheder, du ønsker at overdrage (det kan være både hele grupper og dele af grupper), kan du i den nederste linje "I alt overdrages betalingsrettigheder svarende til" se antallet af betalingsrettigheder i ha.

| 1                         | 2                         | 3                  | 4     | 5                            | 6    | 7              | 8                                       | 9                                | 10                         | 11                              | 12       |
|---------------------------|---------------------------|--------------------|-------|------------------------------|------|----------------|-----------------------------------------|----------------------------------|----------------------------|---------------------------------|----------|
| Rettigheds-<br>nummer fra | Rettigheds-<br>nummer til | Ha pr<br>rettighed | Antal | Værdi pr.<br>rettighed i kr. | Pant | Bortforpagtet  | Del af<br>forpagtning<br>med journalnr. | Overdrag ud-<br>valgte i gruppen | Overdrag alle<br>i gruppen | Overdragede<br>rettigheder i ha | Detaljer |
| 1191436                   | 1191445                   | 1,00               | 10    | 1.324,65                     |      |                |                                         | Vælg                             |                            | 0,00                            | Vis      |
| 1191446                   | 1191446                   | 0,35               | 1     | 384,14                       |      |                |                                         | Vælg                             |                            | 0,00                            | Vis      |
| 1977013                   | 1977028                   | 1,00               | 16    | 1.324,65                     |      |                |                                         | Vælg                             |                            | 16,00                           | Vis      |
| 1977030                   | 1977038                   | 1,00               | 9     | 1.324,65                     |      |                |                                         | Vælg                             |                            | 0,00                            | Vis      |
| 1977040                   | 1977040                   | 1,00               | 1     | 1.324,65                     |      |                |                                         | Vælg                             |                            | 0,00                            | Vis      |
| 1986251                   | 1986261                   | 1,00               | 11    | 1.812,42                     |      |                |                                         | Vælg                             |                            | 0,00                            | Vis      |
| 3781242                   | 3781242                   | 0,66               | 1     | 529,88                       |      |                |                                         | Vælg                             |                            | 0,66                            | Vis      |
| 3781429                   | 3781429                   | 0,16               | 1     | 0                            |      |                |                                         | Vælg                             |                            | 0,00                            | Vis      |
| 4315369                   | 4315369                   | 0,91               | 1     | 1.649,28                     |      |                |                                         | Vælg                             |                            | 0,00                            | Vis      |
| 4327898                   | 4328032                   | 1,00               | 135   | 2.042,08                     |      |                |                                         | Vælg                             |                            | 135,00                          | Vis      |
| 4328033                   | 4328033                   | 0,90               | 1     | 1.837,95                     |      |                |                                         | Vælg                             |                            | 0,00                            | Vis      |
| 4328034                   | 4328043                   | 1,00               | 10    | 1.535,72                     |      |                |                                         | Vælg                             |                            | 2,50                            | Vis      |
| 4328045                   | 4328045                   | 0,82               | 1     | 1.259,47                     |      |                |                                         | Vælg                             |                            | 0,00                            | Vis      |
| 4654782                   | 4654784                   | 1,00               | 3     | 1.526,69                     |      |                |                                         | Vælg                             |                            | 0,00                            | Vis      |
| 4654785                   | 4654785                   | 0,14               | 1     | 213,76                       |      |                |                                         | Vælg                             |                            | 0,00                            | Vis      |
|                           | Total sum                 | 198,94             |       | 369.116,57                   |      |                |                                         |                                  |                            |                                 |          |
|                           |                           |                    |       |                              |      |                |                                         |                                  |                            | 1                               |          |
|                           |                           |                    |       |                              |      | I alt overdrag | ges betaling                            | srettigheder s                   | svarende til               | 154,16                          | ha       |

## 3.7 Kontroller parter og angiv evt. konsulent

Inden du indsender skemaet kontroller da, at det er de rigtige parter, som fremgår af fanen "Parter"

οк

| Betalingsrettigheder | Ра | arter | Konsulent |
|----------------------|----|-------|-----------|
| Forrige side         |    |       |           |
|                      |    |       |           |
| Parter               |    |       |           |

Hvis du er konsulent eller rådgiver, indtast dine kontaktoplysninger eller kontroller, at dine oplysninger står rigtigt.

| Betalingsrettigheder | Parter        | Konsulent |
|----------------------|---------------|-----------|
| Forrige side         |               |           |
| Konsulentens ko      | ntaktoplysnir | nger      |

For indsendelse af skema gå til punkt 6.

# 4. Sådan udfylder du en midlertidig overdragelse af betalingsrettigheder (bortforpagtning)

## 4.1 Angiv periode for overdragelsen

1.0.0.167 Sådan udfylder du skemaet 🝞

### Midlertidig overdragelse (bortforpagtning) af betalingsrettigheder

| Overdra | gelsesperiode |               |      |
|---------|---------------|---------------|------|
| Fra 🕻   | 01-01-2022    | II 31-12-2022 | Hent |

Angiv en overdragelsesperiode, der begynder på datoen for forpagtningens start.

Tast overdragelsesdatoen og slutdatoen i felterne på denne måde: dato-måned-år (fx 01-01-2022).

Der skal være en streg eller et mellemrum mellem dato, måned og år. Du kan også klikke på ikonet for kalender og vælge en dato. Bemærk, at du skal udfylde både overdragelsesdato og slutdato, før du kan hente rettigheder.

#### Bemærk

På slutdatoen vil rettighederne returnere til overdrager. Med andre ord er det overdrager der har rådighed over betalingsrettighederne på den angivne slutdato. Det betyder, at hvis erhverver skal udnytte betalingsrettighederne til sin ansøgning i 2022, og dermed modtage udbetalingen for betalingsrettighederne i 2022, skal slutdatoen ligge efter datoen for ændringsfristen.

## 4.2 Hent betalingsrettigheder ind i skemaet

Når du har valgt den periode, som overdragelsen skal gælde for, klikker du på "Hent", hvorefter systemet automatisk vil vise dig, de betalingsrettigheder, som du har til rådighed for overdragelse i den valgte periode.

Vær opmærksom på, om du har forpagtede betalingsrettigheder, hvor bortforpagtningen udløber før den dato, du har indtastet som slutdato. Disse vil ikke fremgå af listen over tilgængelige betalingsrettigheder, selvom de er tilgængelige på ændringsfristen. Det skyldes, at du skal have rådigheden over de betalingsrettigheder, som du vil bortforpagte i hele den periode, du ønsker at overdrage dem.

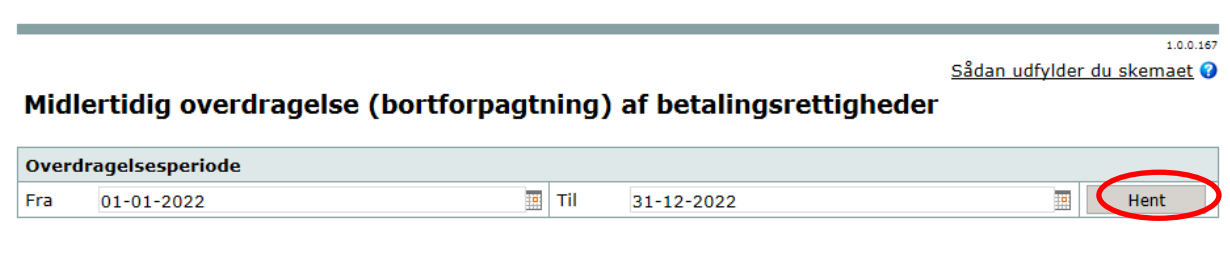

Der kommer et pop-up vindue med teksten "Arbejder".

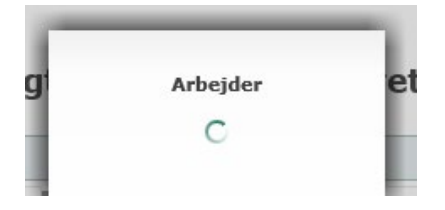

Hvis du har en generel blokering for pop-up vinduer, skal du tillade pop-up vinduer på dette websted.

## 4.3 Betalingsrettigheder er opdelt i grupper efter størrelse og værdi

#### Betalingsrettigheder opdelt i grupper efter størrelse og værdi

Betalingsrettighedens værdi for ansøgningsåret er foreløbig. Der er anvendt senest offentliggjorte omregningskurs.

| 1                         | 2                         | 3                  | - 4   | 5                            | 6    | 7             | 8                                       | 9                                | 10                         | 11                              | 12       |
|---------------------------|---------------------------|--------------------|-------|------------------------------|------|---------------|-----------------------------------------|----------------------------------|----------------------------|---------------------------------|----------|
| Rettigheds-<br>nummer fra | Rettigheds-<br>nummer til | Ha pr<br>rettighed | Antal | Værdi pr.<br>rettighed i kr. | Pant | Bortforpagtet | Del af<br>forpagtning<br>med journalnr. | Overdrag ud-<br>valgte i gruppen | Overdrag alle<br>i gruppen | Overdragede<br>rettigheder i ha | Detaljer |
| 436                       | .445                      | 1,00               | 10    | 1.324,65                     |      |               |                                         | Vælg                             |                            | 0,00                            | Vis      |
| 446                       | .446                      | 0,35               | 1     | 384,14                       |      |               |                                         | Vælg                             |                            | 0,00                            | Vis      |
| 013                       | 028                       | 1,00               | 16    | 1.324,65                     |      |               |                                         | Vælg                             |                            | 0,00                            | Vis      |
| 030                       | 038                       | 1,00               | 9     | 1.324,65                     |      |               |                                         | Vælg                             |                            | 0,00                            | Vis      |
| 040                       | 040                       | 1,00               | 1     | 1.324,65                     |      |               |                                         | Vælg                             |                            | 0,00                            | Vis      |
| 251                       | 261                       | 1,00               | 11    | 1.812,42                     |      |               |                                         | Vælg                             |                            | 0,00                            | Vis      |
| 242                       | 242                       | 0,66               | 1     | 529,88                       |      |               |                                         | Vælg                             |                            | 0,00                            | Vis      |
| 429                       | 429                       | 0,16               | 1     | 0                            |      |               |                                         | Vælg                             |                            | 0,00                            | Vis      |
| 369                       | 369                       | 0,91               | 1     | 1.649,28                     |      |               |                                         | Vælg                             |                            | 0,00                            | Vis      |
| 898                       | 032                       | 1,00               | 135   | 2.042,08                     |      |               |                                         | Vælg                             |                            | 0,00                            | Vis      |
| 033                       | 033                       | 0,90               | 1     | 1.837,95                     |      |               |                                         | Vælg                             |                            | 0,00                            | Vis      |
| 034                       | 043                       | 1,00               | 10    | 1.535,72                     |      |               |                                         | Vælg                             |                            | 0,00                            | Vis      |
| 045                       | 045                       | 0,82               | 1     | 1.259,47                     |      |               |                                         | Vælg                             |                            | 0.00                            | Vis      |
| 782                       | 784                       | 1,00               | 3     | 1.526,69                     |      |               |                                         | Vælg                             |                            | 0,00                            | Vis      |
| 785                       | 785                       | 0,14               | 1     | 213,76                       |      |               |                                         | Vælg                             |                            | 0,00                            | Vis      |
|                           | Total sum                 | 198,94             |       | 369.116,57                   |      |               |                                         |                                  |                            |                                 |          |
|                           |                           |                    |       |                              |      | T alt overdra | ages betaling                           | crottiabodor                     | svarondo til               | 0.00                            | ha       |

De hentede betalingsrettigheder er opdelt i grupper efter størrelse og værdi.

Fælles for hver gruppe af betalingsrettigheder er, at de har fortløbende numre, og de har ens karakteristika, dvs. alle har samme størrelse, værdi og seneste udnyttelsesår osv. Du kan klikke på "Vis" i kolonne 11 (Detaljer).

| 8                              | 9                          | 10                              | 11       |
|--------------------------------|----------------------------|---------------------------------|----------|
| Overdrag udvalgte i<br>gruppen | Overdrag alle i<br>gruppen | Overdragede<br>rettigheder i ha | Detaljer |
| Vælg                           |                            | 0,00                            | Vis      |
| Vælg                           |                            | 0,00                            | Vis      |
| Vælg                           |                            | 0,00                            | Vis      |

Her får du vist de valgte rettigheders detaljer, såsom hvilke numre der indgår i intervallet, størrelse i hektar pr. rettighed, antallet af rettigheder der indgår i intervallet, om der er pant i betalingsrettighederne, CVR-nr. på ejeren, hvis rettighederne er forpagtet og journalnummer på forpagtningen.

#### Betalingsrettigheder i denne gruppe

| tettighedsnummer<br>ra | Rettighedsnummer<br>til | Ha pr. rettighed | Antal | Pant | Ejers CVR-nr. | Del af forpagtni<br>med journalnr. | ing |
|------------------------|-------------------------|------------------|-------|------|---------------|------------------------------------|-----|
| 17                     | 17                      | 1,00             | 1     |      |               |                                    |     |
|                        |                         |                  |       |      |               |                                    |     |

. . . . . .

## 4.4 Vælg omfang af betalingsrettigheder til overdragelse

Når du har hentet de betalingsrettigheder, du har til rådighed i den valgte periode, ind i skemaet, skal du vælge om du vil overdrage alle betalingsrettigheder eller udvalgte betalingsrettigheder. Det gør du, ved at sætte flueben i en af boksene.

| Over | drag betalingsrettigheder              |                                    |
|------|----------------------------------------|------------------------------------|
|      | Overdrag udvalgte betalingsrettigheder | Overdrag alle betalingsrettigheder |
|      |                                        |                                    |

## 4.5 Overdragelse af alle betalingsrettigheder

Hvis du har valgt, at du vil overdrage alle betalingsrettigheder, så vil alle betalingsrettigheder i skemaet automatisk blive markeret til overdragelse. Det fremgår af kolonne 9 ("Overdrag alle i gruppen"), kolonne 10 ("Overdragede rettigheder i ha") og sumtallet.

| verdrag                 | betalingsı                | ettighe            | der    |                              |      |               |                                         |                                  |                            |                                 |          |
|-------------------------|---------------------------|--------------------|--------|------------------------------|------|---------------|-----------------------------------------|----------------------------------|----------------------------|---------------------------------|----------|
| Ove                     | rdrag udva                | lgte beta          | lingsr | ettigheder                   |      |               | Overdi                                  | rag alle betalin                 | gsrettighed                | er                              |          |
|                         |                           |                    |        |                              |      |               |                                         |                                  |                            |                                 |          |
| 1                       | 2                         | 3                  | 4      | 5                            | 6    | 7             | 8                                       | 9                                | 10                         | 11                              | 12       |
| ettigheds-<br>ummer fra | Rettigheds-<br>nummer til | Ha pr<br>rettighed | Antal  | Værdi pr.<br>rettighed i kr. | Pant | Bortforpagtet | Del af<br>forpagtning<br>med journalnr. | Overdrag ud-<br>valgte i gruppen | Overdrag alle<br>i gruppen | Overdragede<br>rettigheder i ha | Detaljer |
| 436                     | 445                       | 1,00               | 10     | 1.324,65                     |      |               |                                         | Vælg                             | $\checkmark$               | 10,00                           | Vis      |
| 446                     | 446                       | 0,35               | 1      | 384,14                       |      |               |                                         | Vælg                             | $\checkmark$               | 0,35                            | Vis      |
| 013                     | 028                       | 1,00               | 16     | 1.324,65                     |      |               |                                         | Vælg                             | $\checkmark$               | 16,00                           | Vis      |
| 030                     | 038                       | 1,00               | 9      | 1.324,65                     |      |               |                                         | Vælg                             | $\checkmark$               | 9,00                            | Vis      |
| 040                     | 040                       | 1,00               | 1      | 1.324,65                     |      |               |                                         | Vælg                             | $\checkmark$               | 1,00                            | Vis      |
| 251                     | 261                       | 1,00               | 11     | 1.812,42                     |      |               |                                         | Vælg                             | $\checkmark$               | 11,00                           | Vis      |
| 242                     | 242                       | 0,66               | 1      | 529,88                       |      |               |                                         | Vælg                             | $\checkmark$               | 0,66                            | Vis      |
| 429                     | 429                       | 0,16               | 1      | 0                            |      |               |                                         | Vælg                             | $\checkmark$               | 0,16                            | Vis      |
| 369                     | 369                       | 0,91               | 1      | 1.649,28                     |      |               |                                         | Vælg                             | $\checkmark$               | 0,91                            | Vis      |
| 898                     | 032                       | 1,00               | 135    | 2.042,08                     |      |               |                                         | Vælg                             | $\checkmark$               | 135,00                          | Vis      |
| 033                     | 033                       | 0,90               | 1      | 1.837,95                     |      |               |                                         | Vælg                             | $\checkmark$               | 0,90                            | Vis      |
| 034                     | 043                       | 1,00               | 10     | 1.535,72                     |      |               |                                         | Vælg                             | $\checkmark$               | 10,00                           | Vis      |
| 045                     | 045                       | 0,82               | 1      | 1.259,47                     |      |               |                                         | Vælg                             | ~                          | 0,82                            | Vis      |
| 782                     | 784                       | 1,00               | 3      | 1.526,69                     |      |               |                                         | Vælg                             | ~                          | 3,00                            | Vis      |
| 785                     | 785                       | 0,14               | 1      | 213,76                       |      |               |                                         | Vælg                             | $\checkmark$               | 0,14                            | Vis      |
|                         | Total sum                 | 198,94             |        | 369.116,57                   |      |               |                                         |                                  |                            |                                 |          |
|                         |                           |                    |        |                              |      |               |                                         |                                  |                            |                                 |          |
|                         |                           |                    |        |                              |      | I alt overdra | iges betaling                           | srettigheder s                   | svarende til               | 198,94                          | ha       |

## 4.6 Overdragelse af udvalgte betalingsrettigheder

Hvis du har valgt, at du vil overdrage udvalgte betalingsrettigheder, så skal du selv markere hvilke betalingsrettigheder, der skal overdrages. Du kan vælge at overdrage hele grupper, dele af grupper eller både hele grupper og dele af grupper.

| Overdrag betalingsrettigheder |                                        |  |                                    |  |  |  |  |  |
|-------------------------------|----------------------------------------|--|------------------------------------|--|--|--|--|--|
| ~                             | Overdrag udvalgte betalingsrettigheder |  | Overdrag alle betalingsrettigheder |  |  |  |  |  |

## 4.6.1 Overdragelse af udvalgte hele grupper

Hvis du vil overdrage alle betalingsrettigheder i en gruppe, så skal du ud for den relevante gruppe, sætte markering i kolonne 9 ("Overdrag alle i gruppen"). Nederst i skemaet kan du se en summering af, hvor mange ha betalingsrettigheder, du har markeret til overdragelse.

| Retine for the period       Harp       And       Vardip r.       Park       Bothforpagte       Derdrag ude popagting mediournals       Overdrag ude       Overdrag ude       <                                                                                                    | 1                         | 2                         | 3                  | 4     | 5                            | 6    | 7             | 8                                       | 9                                | 10                         | 11                              | 12       |
|----------------------------------------------------------------------------------------------------|---------------------------|---------------------------|--------------------|-------|------------------------------|------|---------------|-----------------------------------------|----------------------------------|----------------------------|---------------------------------|----------|
| 443       1.445       1.00       1.1.324,65       0       Valg       0       0.00       Vis         4446       4.445       0.35       1       384,14       0       Valg       0       0.00       Vis         1013       1.002       1.00       1.1.324,65       0       Valg       Valg       0       0.00       Vis         1000       1.003       1.0       1       1.324,65       0       Valg       0       0.00       Vis         1004       1.00       1       1.324,65       0       Valg       0       0.00       Vis         1004       1.00       1       1.324,65       0       Valg       0       0.00       Vis         1013       1.024       0       1       1.324,65       0       Valg       0       0.00       Vis         1014       1.024,15       0       1       1.324,65       0       Valg       0       0.00       Vis         1014       1.024,15       0       1       1.812,42       0       Valg       0       0.00       Vis         1014       1.1649,28       0       Valg       Valg       0       0.00       Vis                                                                                                    | Rettigheds-<br>nummer fra | Rettigheds-<br>nummer til | Ha pr<br>rettighed | Antal | Værdi pr.<br>rettighed i kr. | Pant | Bortforpagtet | Del af<br>forpagtning<br>med journalnr. | Overdrag ud-<br>valgte i gruppen | Overdrag alle<br>i gruppen | Overdragede<br>rettigheder i ha | Detaljer |
| ■446       ●                                                                                                    | 436                       | 445                       | 1,00               | 10    | 1.324,65                     |      |               |                                         | Vælg                             |                            | 0,00                            | Vis      |
| 1001       1002       1,00       16       1.324,65       0       100       16,00       100         1003       1003       1,00       1       1.324,65       0       100       100       100       100       100       100       100       100       100       100       100       100       100       100       100       100       100       100       100       100       100       100       100       100       100       100       100       100       100       100       100       100       100       100       100       100       100       100       100       100       100       100       100       100       100       100       100       100       100       100       100       100       100       100       100       100       100       100       100       100       100       100       100       100       100       100       100       100       100       100       100       100       100       100       100       100       100       100       100       100       100       100       100       100       100       100       100       100       100       1000 <td>.446</td> <td>446</td> <td>0,35</td> <td>1</td> <td>384,14</td> <td></td> <td></td> <td></td> <td>Vælg</td> <td></td> <td>0,00</td> <td>Vis</td>                                                                                                    | .446                      | 446                       | 0,35               | 1     | 384,14                       |      |               |                                         | Vælg                             |                            | 0,00                            | Vis      |
| 1000       1000       1000       11.324,65       1       1000       1000       1000       1000       1000       1000       1000       1000       1000       1000       1000       1000       1000       1000       1000       1000       1000       1000       1000       1000       1000       1000       1000       1000       1000       1000       1000       1000       1000       1000       1000       1000       1000       1000       1000       1000       1000       1000       1000       1000       1000       1000       1000       1000       1000       1000       1000       1000       1000       1000       1000       1000       1000       1000       1000       1000       1000       1000       1000       1000       1000       1000       1000       1000       1000       1000       1000       1000       1000       1000       1000       1000       1000       1000       1000       1000       1000       1000       1000       1000       1000       1000       1000       1000       1000       1000       1000       1000       1000       1000       1000       1000       1000       1000       1000       1000                                                                                                    | 013                       | 028                       | 1,00               | 16    | 1.324,65                     |      |               |                                         | Vælg                             |                            | 16,00                           | Vis      |
| ●●●●       ●●●●       ●●●●       ●●●●       ●●●●       ●●●●       ●●●●       ●●●●       ●●●●       ●●●●       ●●●●       ●●●●       ●●●●       ●●●●       ●●●●●       ●●●●●       ●●●●●       ●●●●●       ●●●●●       ●●●●●       ●●●●●       ●●●●●       ●●●●●       ●●●●●       ●●●●●       ●●       ●●●●●       ●●       ●●●●●       ●●●●●       ●●●●●       ●●       ●●●●●       ●●●●●       ●●●●●       ●●●●●       ●●●●●●       ●●●●●●●       ●●●●●●●       ●●●●●●●       ●●●●●●●●●●●●●●●●●       ●●●●●●●●●●●●●●●●●●●●●●●●●●●●●●●●●●●       ●●●●●●●●●●●●●●●●●●●●●●●●●●●●●●●●●●●●                                                                                                    | 030                       | 038                       | 1,00               | 9     | 1.324,65                     |      |               |                                         | Vælg                             |                            | 0,00                            | Vis      |
| 1       1.0.0       1.1       1.1.812,42        Vælg                                                                                                    | 040                       | 040                       | 1,00               | 1     | 1.324,65                     |      |               |                                         | Vælg                             |                            | 0,00                            | Vis      |
| 242       0.66       1       529.8       .       Vælg       .       0.66       Vis         3429       0.429       0.16       1       0       .       Vælg       .       0.000       Vis         369       369       0.91       1       1.649.28       .       Vælg       .       0.000       Vis         369       369       0.91       13       2.042.08       .       Vælg       .       0.000       Vis         3693       0.03       0.90       13       2.042.08       .       Vælg       .       0.000       Vis         3693       0.03       0.90       1       1.837.95       .       Vælg       .       0.000       Vis         3603       0.03       1.00       1       1.837.95       .       Vælg       .       0.000       Vis         3604       0.43       1.00       1       1.535.72       .       .       Vælg       .       0.000       Vis         3785       0.45       0.2       1       1.259.47       .       .       Vælg       .       0.000       Vis         3785       0.14       1       213.76       .                                                                                                    | 251                       | 261                       | 1,00               | 11    | 1.812,42                     |      |               |                                         | Vælg                             |                            | 0,00                            | Vis      |
| 1429       0.0,6       1       0.0       0       0       0       0       0       0       0       0       0       0       0       0       0       0       0       0       0       0       0       0       0       0       0       0       0       0       0       0       0       0       0       0       0       0       0       0       0       0       0       0       0       0       0       0       0       0       0       0       0       0       0       0       0       0       0       0       0       0       0       0       0       0       0       0       0       0       0       0       0       0       0       0       0       0       0       0       0       0       0       0       0       0       0       0       0       0       0       0       0       0       0       0       0       0       0       0       0       0       0       0       0       0       0       0       0       0       0       0       0       0       0       0       0       0                                                                                                           | 242                       | 242                       | 0,66               | 1     | 529,88                       |      |               |                                         | Vælg                             |                            | 0,66                            | Vis      |
| 369       369       0.01       1.649.28        Vale        0.00       Vis         898       032       1.00       135       2.042.08        Vale       Vale        135.00       Vis         303       3033       0.09       1       1.837.95        Vale        0.00       Vis         303       3003       1.00       1       1.837.95        Vale        0.00       Vis         303       30043       1.00       10       1.537.72        Vale        0.00       Vis         3043       3045       0.82       1       1.259.47        Vale        0.00       Vis         3045       3045       0.8       1.526.69         Vale        0.00       Vis         30785       30785       0.14       1       213.76         Vale            Visual sum sum sum sum sum sum sum sum sum sum                                                                                                    | 429                       | 429                       | 0,16               | 1     | 0                            |      |               |                                         | Vælg                             |                            | 0,00                            | Vis      |
| 1000       130       2.042,08       Image: Constraint of the second of the second of                                   | 369                       | 369                       | 0,91               | 1     | 1.649,28                     |      |               |                                         | Vælg                             |                            | 0,00                            | Vis      |
| 1033       0.030       0.01       1.837.95       Image: Constraint of the constraint of the constraint of t                                            | 898                       | 032                       | 1,00               | 135   | 2.042,08                     |      |               |                                         | Vælg                             | V                          | 135,00                          | Vis      |
| 1004         100         10         1.535,72         Image: Constraint of the state of the state of th                                    | 033                       | 033                       | 0,90               | 1     | 1.837,95                     |      |               |                                         | Vælg                             |                            | 0,00                            | Vis      |
| Image: Market Market | 034                       | 043                       | 1,00               | 10    | 1.535,72                     |      |               |                                         | Vælg                             |                            | 0,00                            | Vis      |
| TR2         TR3         1,00         3         1,526,69         Velg         0,00         Vis           T85         T85         0,14         1         213,76         Velg         0,00         Vis           Total sum         198,94         369,116,57         Velg         0,00         Vis                                                                                                    | 045                       | 045                       | 0,82               | 1     | 1.259,47                     |      |               |                                         | Vælg                             |                            | 0,00                            | Vis      |
| Total sum         198,94         1         213,76         Image: Weight and Weight and Weight a                                    | 782                       | 784                       | 1,00               | 3     | 1.526,69                     |      |               |                                         | Vælg                             |                            | 0,00                            | Vis      |
| Total sum 198,94 369.116,57                                                                                                    | 785                       | 785                       | 0,14               | 1     | 213,76                       |      |               |                                         | Vælg                             |                            | 0,00                            | Vis      |
|                                                                                                    |                           | Total sum                 | 198,94             |       | 369.116,57                   |      |               |                                         |                                  |                            |                                 |          |
|                                                                                                    |                           |                           |                    |       |                              |      |               |                                         |                                  |                            |                                 |          |

## 4.6.2 Overdrag en del af en gruppe og/eller en del af en betalingsrettighed

Hvis du vil overdrage en del af en gruppe, klikker du på "Vælg" i kolonne 8 ud for den relevante gruppe. Du vil blive dirigeret over i et nyt billede.

| 1                         | 2                         | 3                  | 4     | 5                            | 6    | 7              | 8                                       | 9                                | 10                         | 11                              | 12       |
|---------------------------|---------------------------|--------------------|-------|------------------------------|------|----------------|-----------------------------------------|----------------------------------|----------------------------|---------------------------------|----------|
| Rettigheds-<br>nummer fra | Rettigheds-<br>nummer til | Ha pr<br>rettighed | Antal | Værdi pr.<br>rettighed i kr. | Pant | Bortforpagtet  | Del af<br>forpagtning<br>med journalnr. | Overdrag ud-<br>valgte i gruppen | Overdrag alle<br>i gruppen | Overdragede<br>rettigheder i ha | Detaljer |
| 436                       | 445                       | 1,00               | 10    | 1.324,65                     |      |                |                                         | Vælg                             |                            | 0,00                            | Vis      |
| 446                       | 446                       | 0,35               | 1     | 384,14                       |      |                |                                         | Vælg                             |                            | 0,00                            | Vis      |
| 013                       | 028                       | 1,00               | 16    | 1.324,65                     |      |                |                                         | Vælg                             | ✓                          | 16,00                           | Vis      |
| 030                       | 038                       | 1,00               | 9     | 1.324,65                     |      |                |                                         | Vælg                             |                            | 0,00                            | Vis      |
| 040                       | 040                       | 1,00               | 1     | 1.324,65                     |      |                |                                         | Vælg                             |                            | 0,00                            | Vis      |
| 251                       | 261                       | 1,00               | 11    | 1.812,42                     |      |                |                                         | Vælg                             |                            | 0,00                            | Vis      |
| 242                       | 242                       | 0,66               | 1     | 529,88                       |      |                |                                         | Vælg                             | ✓                          | 0,66                            | Vis      |
| 429                       | 429                       | 0,16               | 1     | 0                            |      |                |                                         | Vælg                             |                            | 0,00                            | Vis      |
| 369                       | 369                       | 0,91               | 1     | 1.649,28                     |      |                |                                         | Vælg                             |                            | 0,00                            | Vis      |
| 898                       | 032                       | 1,00               | 135   | 2.042,08                     |      |                |                                         | Vælg                             | V                          | 135,00                          | Vis      |
| 033                       | 033                       | 0,90               | 1     | 1.837,95                     |      |                |                                         | Vælg                             |                            | 0,00                            | Vis      |
| 034                       | 043                       | 1,00               | 10    | 1.535,72                     |      |                | <                                       | Vælg                             |                            | 0,00                            | Vis      |
| 045                       | 045                       | 0,82               | 1     | 1.259,47                     |      |                |                                         | Vælg                             |                            | 0,00                            | Vis      |
| 782                       | 784                       | 1,00               | 3     | 1.526,69                     |      |                |                                         | Vælg                             |                            | 0,00                            | Vis      |
| 785                       | 785                       | 0,14               | 1     | 213,76                       |      |                |                                         | Vælg                             |                            | 0,00                            | Vis      |
|                           | Total sum                 | 198,94             |       | 369.116,57                   |      |                |                                         |                                  |                            |                                 |          |
|                           |                           |                    |       |                              |      | T alt overdeas | and hotaling                            | rottighodor                      | warondo til                | 151.66                          | ha       |
|                           |                           |                    |       |                              |      | I all overurag | yes verannys                            | srecuyneder s                    | svarende til               | 101,00                          | 110      |

I det billede kan du øverst se detaljer for gruppen, første rettighedsnummer i intervallet, sidste rettighedsnummer i intervallet, størrelse pr. rettighed, antal og om der er pant i betalingsrettighederne.

I feltet "Betalingsrettigheder svarende til" angiver du, hvor mange ha betalingsrettigheder, du vil overdrage.

Det er også her, at du har mulighed for at overdrage del af en betalingsrettighed.

Når du har indtastet den mængde, du vil overdrage, kan du se nummer på den/de hele betalingsrettighed/er, som overdrages og nummer på den betalingsrettighed, som evt. overdrages delvist (opsplittes).

Der vælges automatisk de første numre i intervallet.

Klik på knappen "OK", når du har valgt det antal rettigheder, du vil overdrage fra gruppen. Du kommer herefter tilbage til skærmbilledet med selve skemaet.

#### Betalingsrettigheder i denne gruppe

| 1 | .0 | ų | ۵ | 1 | 9 | 4 |  |
|---|----|---|---|---|---|---|--|
|   |    |   |   |   |   |   |  |

| Rettighedsnummer fra | Rettighedsnummer til | Ha pr. rettighed | Antal | Pant | Del af forpagtning med<br>journalnummer |
|----------------------|----------------------|------------------|-------|------|-----------------------------------------|
| 034                  | 043                  | 1,00             | 10    |      |                                         |

#### Overdrag betalingsrettigheder

| Fra denne gruppe                                        |     |                               |        | _    |
|---------------------------------------------------------|-----|-------------------------------|--------|------|
| Betalingsrettigheder svarende til                       |     |                               | 2,5    | ) ha |
|                                                         |     |                               |        |      |
| Hele betalingsrettigheder der overdrages                |     |                               |        |      |
| Fra betalingsrettighed nummer                           | 034 | Til betalingsrettighed nummer | 035    |      |
| Opsplittet betalingsrettighed der overdrages            |     |                               |        |      |
| Fra betalingsrettighed nummer                           | 036 | Overdrages                    | 0,5    | ha   |
|                                                         |     |                               | 2.54   | h-1  |
| Fra denne gruppe overdrages betalingsrettigneder svarei |     |                               | 2,50   | па   |
| I alt overdrages betalingsrettigheder svarende til      |     |                               | 154,16 | i ha |

Når du har valgt alle de betalingsrettigheder, du ønsker at overdrage (det kan være både hele grupper og dele af grupper), kan du i den nederste linje "I alt overdrages betalingsrettigheder svarende til" se antallet af betalingsrettigheder i ha.

| 1                         | 2                         | 3                  | 4     | 5                            | 6    | 7             | 8                                       | 9                                | 10                         | 11                              | 12       |
|---------------------------|---------------------------|--------------------|-------|------------------------------|------|---------------|-----------------------------------------|----------------------------------|----------------------------|---------------------------------|----------|
| Rettigheds-<br>nummer fra | Rettigheds-<br>nummer til | Ha pr<br>rettighed | Antal | Værdi pr.<br>rettighed i kr. | Pant | Bortforpagtet | Del af<br>forpagtning<br>med journalnr. | Overdrag ud-<br>valgte i gruppen | Overdrag alle<br>i gruppen | Overdragede<br>rettigheder i ha | Detaljer |
| 1191436                   | 1191445                   | 1,00               | 10    | 1.324,65                     |      |               |                                         | Vælg                             |                            | 0,00                            | Vis      |
| 1191446                   | 1191446                   | 0,35               | 1     | 384,14                       |      |               |                                         | Vælg                             |                            | 0,00                            | Vis      |
| 1977013                   | 1977028                   | 1,00               | 16    | 1.324,65                     |      |               |                                         | Vælg                             |                            | 16,00                           | Vis      |
| 1977030                   | 1977038                   | 1,00               | 9     | 1.324,65                     |      |               |                                         | Vælg                             |                            | 0,00                            | Vis      |
| 1977040                   | 1977040                   | 1,00               | 1     | 1.324,65                     |      |               |                                         | Vælg                             |                            | 0,00                            | Vis      |
| 1986251                   | 1986261                   | 1,00               | 11    | 1.812,42                     |      |               |                                         | Vælg                             |                            | 0,00                            | Vis      |
| 3781242                   | 3781242                   | 0,66               | 1     | 529,88                       |      |               |                                         | Vælg                             |                            | 0,66                            | Vis      |
| 3781429                   | 3781429                   | 0,16               | 1     | 0                            |      |               |                                         | Vælg                             |                            | 0,00                            | Vis      |
| 4315369                   | 4315369                   | 0,91               | 1     | 1.649,28                     |      |               |                                         | Vælg                             |                            | 0,00                            | Vis      |
| 4327898                   | 4328032                   | 1,00               | 135   | 2.042,08                     |      |               |                                         | Vælg                             |                            | 135,00                          | Vis      |
| 4328033                   | 4328033                   | 0,90               | 1     | 1.837,95                     |      |               |                                         | Vælg                             |                            | 0,00                            | Vis      |
| 4328034                   | 4328043                   | 1,00               | 10    | 1.535,72                     |      |               |                                         | Vælg                             |                            | 2,50                            | Vis      |
| 4328045                   | 4328045                   | 0,82               | 1     | 1.259,47                     |      |               |                                         | Vælg                             |                            | 0,00                            | Vis      |
| 4654782                   | 4654784                   | 1,00               | 3     | 1.526,69                     |      |               |                                         | Vælg                             |                            | 0,00                            | Vis      |
| 4654785                   | 4654785                   | 0,14               | 1     | 213,76                       |      |               |                                         | Vælg                             |                            | 0,00                            | Vis      |
|                           | Total sum                 | 198,94             |       | 369.116,57                   |      |               |                                         |                                  |                            |                                 |          |
|                           |                           |                    |       |                              |      |               |                                         |                                  |                            |                                 |          |
|                           |                           |                    |       |                              |      | I alt overdra | aes betaling                            | srettiaheder s                   | svarende til               | 154.16                          | ha       |

## 4.7 Kontroller parter og angiv evt. konsulent

Inden du indsender skemaet kontroller da, at det er de rigtige parter, som fremgår af fanen "Parter"

| Betalingsrettigheder | < | Parter | Konsulent |
|----------------------|---|--------|-----------|
| Forrige side         |   |        |           |
|                      |   |        |           |
| Parter               |   |        |           |

Hvis du er konsulent eller rådgiver, indtast dine kontaktoplysninger eller kontroller, at dine oplysninger står rigtigt.

| Betalingsrettigheder | Parter    |        | Konsulent |  |
|----------------------|-----------|--------|-----------|--|
| Forrige side         |           |        |           |  |
| Konsulentens kont    | aktoplysr | ninger |           |  |

For indsendelse af skema gå til punkt 6.

## 5. Sådan udfylder du en forkortning af en midlertidig overdragelse af betalingsrettigheder

## 5.1 Bemærk vedr. forpagtninger i flere led

Bemærk, at det kun er erhverver, der kan forkorte en midlertidig overdragelse.

Hvis der er tale om forpagtninger i flere led (videreforpagtning af forpagtede betalingsrettigheder), så skal du starte med at afkorte det sidste led først.

Hvis der er lavet en midlertidig overdragelse fra kunde A til kunde B (overdragelse nr. 1) og kunde B efterfølgende har bortforpagtet de samme betalingsrettigheder til kunde C (overdragelse 2), så skal kunde C først afkorte overdragelse nr. 2, før kunde B kan afkorte overdragelse nr. 1.

## 5.2 Vælg den aftale, som skal afkortes

I kolonne 10 ("Vælg aftale") markerer du den aftale, du vil forkorte ved at klikke i boksen ud for den.

#### Forkortning af perioden for midlertidig overdragelse af betalingsrettigheder

Vælg aftale og hent rettigheder på den overdragelse du vil forkorte. Klik på "Vis" i kolonnen "Begrænsning" for at se, hvorfor du eventuelt ikke kan forkorte overdragelsen.

#### Midlertidige overdragelser, hvor du er erhverver (forpagter)

| 1<br>Overdragers navn | 2<br>Overdragers adresse | 3<br>CVR-nummer | 4<br>Journal- | 5<br>Ha | 6<br>Fra dato | 7<br>Til dato | 8<br>Begræn- | 9<br>Begræns- | 10<br>Vælg | 11<br>lent |
|-----------------------|--------------------------|-----------------|---------------|---------|---------------|---------------|--------------|---------------|------------|------------|
|                       |                          |                 | nummer        | draget  |               |               | senue dato   | ning          | artale     | heder      |
|                       | 4                        |                 | 21            | 8,75    | 01-06-2021    | 31-12-2022    | 01-06-2021   | Vis           |            |            |
|                       | j 4                      |                 | 21            | 0,08    | 18-05-2021    | 18-05-2022    | 18-05-2021   | Vis           |            |            |

Når du har valgt en aftale, kan du få vist de betalingsrettigheder, som indgår i aftalen ved at klikke på "Hent"

#### Midlertidige overdragelser, hvor du er erhverver (forpagter)

| 1                | 2                   | 3          | 4                  | 5                     | 6          | 7          | 8                     | 9                | 10             | 11                       |
|------------------|---------------------|------------|--------------------|-----------------------|------------|------------|-----------------------|------------------|----------------|--------------------------|
| Overdragers navn | Overdragers adresse | CVR-nummer | Journal-<br>nummer | Ha<br>over-<br>draget | Fra dato   | Til dato   | Begræn-<br>sende dato | Begræns-<br>ning | Vælg<br>aftale | Hent<br>rettig-<br>heder |
|                  | 4                   |            | 21-                | 8,75                  | 01-06-2021 | 31-12-2022 | 01-06-2021            | Vis              |                | Hent                     |
|                  | 4                   |            | 21                 | 0,08                  | 18-05-2021 | 18-05-2022 | 18-05-2021            | Vis              |                |                          |

Der kommer et pop-up vindue med teksten "Arbejder". Hvis du har en generel blokering for pop-up vinduer, skal du tillade pop-up vinduer på dette websted.

#### Betalingsrettigheder der indgår i den midlertidige overdragelse

Betalingsrettighedernes værdi er foreløbig. Der er anvendt seneste offentliggjorte omregningskurs.

| 1                    | 2                    | 3                | 4                 | 5                         | 6    | 7        |
|----------------------|----------------------|------------------|-------------------|---------------------------|------|----------|
| Rettighedsnummer fra | Rettighedsnummer til | Ha pr. rettighed | Antal rettigheder | Værdi pr. rettighed i kr. | Pant | Detaljer |
|                      |                      | 1,00             | 8                 | 1.733,03                  |      | Vis      |
|                      |                      | 0,75             | 1                 | 1.299,73                  |      | Vis      |
| Total sum            |                      | 8,75             |                   | 15.163,97                 |      |          |

## 5.3 Vælg ny slutdato for den midlertidige overdragelse

Nederst i billedet indtaster du den dato, som den midlertidige overdragelse skal afkortes til

|                                                | << Tilbage til aftaleoversigten |
|------------------------------------------------|---------------------------------|
| Ny slutdato for den midlertidige overdragelse: |                                 |

#### Bemærk

På slutdatoen vil rettighederne returnere til overdrager. Med andre ord er det overdrager der har rådighed over betalingsrettighederne på den angivne slutdato. Det betyder, at hvis erhverver skal udnytte betalingsrettighederne til sin ansøgning i 2022, og dermed modtage udbetalingen for betalingsrettighederne i 2022, skal slutdatoen ligge efter datoen for ændringsfristen.

#### 5.3.1 Evt. begrænsende dato for ny slutdato

I kolonne 8 ("Begrænsende dato") kan der være anført en dato. Datoen betyder, at du f.eks. har videreoverdraget en eller flere af betalingsrettighederne i aftalen til en tredjepart, og derfor ikke umiddelbart kan forkorte aftalen til en dato, der ligger før den angivne dato.

#### Forkortning af perioden for midlertidig overdragelse af betalingsrettigheder

Vælg aftale og hent rettigheder på den overdragelse du vil forkorte. Klik på "Vis" i kolonnen "Begrænsning" for at se, hvorfor du eventuelt ikke kan forkorte overdragelsen.

Du ændrer slutdato for denne midlertidige overdragelse

| 1                | 2                   | 3          | 4                  | 5                     | 6          | 7          | 8                     | 9                | 10             | 11                       |
|------------------|---------------------|------------|--------------------|-----------------------|------------|------------|-----------------------|------------------|----------------|--------------------------|
| Overdragers navn | Overdragers adresse | CVR-nummer | Journal-<br>nummer | Ha<br>over-<br>draget | Fra dato   | Til dato   | Begræn-<br>sende dato | Begræns-<br>ning | Vælg<br>aftale | Hent<br>rettig-<br>heder |
|                  |                     |            | 20-                | 15,00                 | 01-01-2016 | 31-12-2023 | 31-12-2022            | Vis              | V              | Hent                     |

I kolonne 9 ("Begrænsning") kan du klikke på "Vis" for at se den aftale, der omfatter nogle eller alle rettigheder i aftalen, som du vil forkorte. Du kan evt. kontakte den landbruger, du har videreoverdraget betalingsrettighederne til og bede ham afkorte perioden.

#### Du ændrer slutdato for denne midlertidige overdragelse

| 1                | 2                   | 3          | 4                  | 5                     | 6          | 7          | 8                     | 9                | 10             | 11                       |
|------------------|---------------------|------------|--------------------|-----------------------|------------|------------|-----------------------|------------------|----------------|--------------------------|
| Overdragers navn | Overdragers adresse | CVR-nummer | Journal-<br>nummer | Ha<br>over-<br>draget | Fra dato   | Til dato   | Begræn-<br>sende dato | Begræns-<br>ning | Vælg<br>aftale | Hent<br>rettig-<br>heder |
|                  |                     |            | 20-                | 15,00                 | 01-01-2016 | 31-12-2023 | 31-12-2022            | Vis              |                | Hent                     |

#### Begrænsning af forkortning af den midlertidige overdragelse

Du har videreforpagtet betalingsrettigheder fra overdragelsen til nedenstående forpagter.

| 1    | 2       | 3          | 4             | 5          | 6          |
|------|---------|------------|---------------|------------|------------|
| Navn | Adresse | CVR-nummer | Journalnummer | Fra dato   | Til dato   |
|      | · · · · |            |               | 01-01-2018 | 31-12-2022 |
|      |         |            |               |            |            |
|      |         |            |               |            | Tilbage    |

Hvis videreoverdragelsen bliver forkortet, og du stadig ønsker at forkorte denne overdragelse skal du i "Vælg funktion" klikke på "Hent aftaler" og "Udfør" for at opdatere skemaet.

Skemaet kan kun oplyse en begrænsning af gangen, og der kan derfor optræde en ny begrænsning efter opdatering af skemaet.

|                                                                              | <ul> <li>✓ Udfør</li> </ul>                                               | Godkend                                                    | Skemakontrol                                  |                               |                           |                                 |                               | Pri                               |                               | Gem                       |
|------------------------------------------------------------------------------|---------------------------------------------------------------------------|------------------------------------------------------------|-----------------------------------------------|-------------------------------|---------------------------|---------------------------------|-------------------------------|-----------------------------------|-------------------------------|---------------------------|
| ) Du redigerer nu:                                                           | Erhverver forkorter, jour                                                 | nalnr. 21-00074                                            | 167                                           |                               |                           |                                 |                               |                                   |                               |                           |
|                                                                              |                                                                           |                                                            |                                               |                               |                           |                                 |                               |                                   | Mak                           | simér sk                  |
|                                                                              | _                                                                         |                                                            |                                               |                               |                           |                                 |                               | _                                 |                               |                           |
| Betalingsrettighede                                                          | r Parter                                                                  | Konsule                                                    | ent                                           |                               |                           |                                 |                               |                                   |                               |                           |
|                                                                              |                                                                           |                                                            |                                               |                               |                           |                                 |                               |                                   |                               |                           |
|                                                                              |                                                                           |                                                            |                                               |                               |                           |                                 | Næste side                    |                                   |                               |                           |
|                                                                              |                                                                           |                                                            |                                               |                               |                           |                                 | Næste side                    |                                   |                               | 1.0.                      |
|                                                                              |                                                                           |                                                            |                                               |                               |                           | -                               | Næste side                    | <u>Sådan udf</u>                  | fylder du                     | 1.0.<br>1 skemae          |
| orkortning af                                                                | perioden for midle                                                        | ertidia over                                               | dragelse a                                    | f betali                      | nasrettia                 | heder                           | Næste side                    | <u>Sådan udf</u>                  | fylder du                     | 1.0.<br>I skemae          |
| orkortning af<br>ælg aftale og hent re<br>verdragelsen.                      | <b>perioden for midle</b><br>ttigheder på den overdrage                   | ertidig over<br>else du vil forkorte                       | <b>dragelse a</b><br>e. Klik på "Vis"         | <b>f betali</b><br>i kolonnen | ngsrettig<br>"Begrænsning | <b>heder</b><br>g" for at se, h | Næste side<br>Nvorfor du even | <u>Sådan udf</u><br>ntuelt ikke i | f <u>ylder du</u><br>kan fork | 1.0.<br>1 skemae<br>rorte |
| orkortning af<br>ælg aftale og hent re<br>verdragelsen.<br>Du ændrer slutda  | perioden for midle<br>Hitigheder på den overdrage<br>ato for denne midler | ertidig over<br>else du vil forkord<br>tidige overdr       | dragelse a<br>e. Klik på "Vis"<br>ragelse     | <b>f betali</b><br>i kolonnen | ngsrettig<br>"Begrænsnin  | <b>heder</b><br>J" for at se, h | Næste side                    | <u>Sådan udf</u><br>ntuelt ikke   | fylder du<br>kan fork         | 1.0.<br>1 skemae<br>corte |
| Forkortning af<br>adg aftale og hent re<br>verdragelsen.<br>Nu ændrer slutda | perioden for midle<br>ttigheder på den overdrage<br>ato for denne midler  | ertidig over<br>else du vil forkorta<br>tidige overdr<br>3 | dragelse a<br>e. Klik på "Vis"<br>agelse<br>4 | f betali<br>i kolonnen        | ngsrettig<br>"Begrænsnin  | heder<br>" for at se, h         | Næste side                    | <u>Sådan udf</u><br>ntuelt ikke i | fylder du<br>kan fork         | 1.0.<br>1 skemae<br>corte |

For indsendelse af skema gå til punkt 6.

## 6. Sådan kontrollerer og indsender du skemaet

Når du har kontrolleret, at alle oplysninger i dit oprettede overdragelsesskema er korrekte, kan du klikke på "Skemakontrol", for at tjekke for fejl. Du kan også klikke på "Godkend" for at indsende overdragelsen. Her laves der automatisk en skemakontrol.

| ANSØG OG INDBERET |         |                     |               |
|-------------------|---------|---------------------|---------------|
| Rediger ansøgr    | ning    |                     |               |
| Vælg funktion ⑦   |         | $\sim$              |               |
| Vælg              | ✔ Udfør | Godkend Skemakontro | Print Gem Luk |

Et pop-up vindue vises med besked om, at indsendelsen forberedes.

Pop-up vinduet indeholder også en mulighed for at komme tilbage til skemaet. Du skal bare klikke på "Annuller".

| Forbereder indsendelse |
|------------------------|
|                        |
| Arbejder               |
| Annuller               |

Hvis skemakontrollen finder fejl som forhindrer, at skemaet kan indsendes, vil det fremgå af pop-up vinduet, når skemakontrollen er udført.

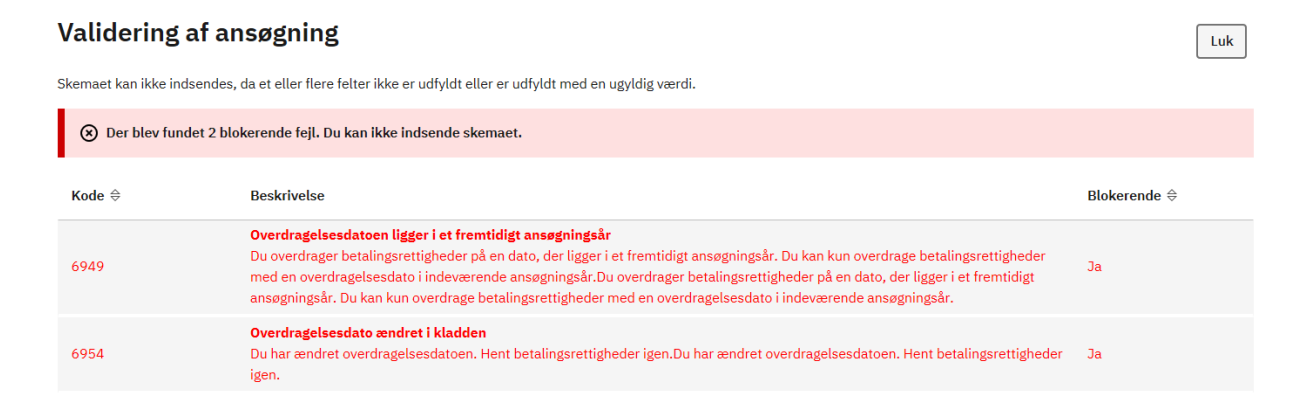

Eventuelle blokerende fejl skal rettes, inden du kan indsende skemaet. Når du har gennemført en fejlfri skemakontrol, klikker du på "Indsend".

#### Validering af ansøgning

⊘ Ingen fejl fundet

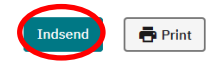

🛛 Åbn i nyt vindue

### 6.1 Signatur og afslutning

Du skal nu lave en digital signering. Tast din kode (NemID eller NemID til erhverv).

Når skemaet er indsendt, fremgår der en kvittering på siden. Denne kan du gemme som PDF ved at klikke på "Gem som PDF". Denne kvittering er ikke det samme som registreringsbrevet.

#### Bemærk

Hvis du skal indsende flere overdragelsesskemaer, er det vigtigt, at du efter hver overdragelse afventer, at registreringsbrevet er dannet, før du opretter et nyt skema til overdragelse af betalingsrettigheder.

|   | <b>Kvittering</b><br>VarigOverdragelse2016 er indsendt. Alle parter har nu underskrevet skemaet. |
|---|--------------------------------------------------------------------------------------------------|
| , | ANSØG OG INDBERET                                                                                |
|   | Kvittering                                                                                       |
| I | Du har indsendt VarigOverdragelse2016. Alle parter har nu underskrevet skemaet.                  |
|   | Journalnr. 21                                                                                    |

Du har indsendt dit skema 12.08.2021 kl. 10:34.

Du kan følge din sag i <u>"Alle sager"</u>.

Du kan gemme denne besked som PDF ved at klikke på knappen. Du kan også finde den i din "Indbakke".

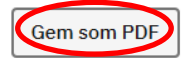

Du kan finde det indsendte skema under fanen "Ansøg og indberet" og under bjælken "Indsendte ansøgninger og indberetninger". Det vil også ligge under fanen "Alle sager".

Bemærk, at du ikke kan fortryde indsendelsen, efter at skemaet er indsendt.

## 6.2 Kvitteringsbreve og øvrige breve

Når du har indsendt skemaet, finder du kvitterings- og registreringsbrevet under fanen "Indbakke". Tryk på F5 for at opdatere siden.

Luk

| Forside Indbakke (53) A | Ansøg og in | dberet Markkort Alle sager | Lister Betalingsrettighe | eder Fuldmagter  |                          |             |
|-------------------------|-------------|----------------------------|--------------------------|------------------|--------------------------|-------------|
|                         |             |                            |                          |                  | Feilmelding Brugerin     | dstillinger |
| Indbakke (53)           | :           | Indbakke                   |                          |                  |                          |             |
| Arkiy                   |             | Søg                        |                          |                  |                          |             |
|                         |             |                            | Alle mapper 🗸 S          | bøg              |                          |             |
|                         |             | □ : Viser 10 ∨ rækker pr.  | side                     |                  | Vis alle   <u>Vis ku</u> | ın ulæste   |
|                         |             | Emne ⇔                     | Sagsr                    | navn 🔶           | Modtaget ≑               | Mere        |
|                         |             | Registreringsbrev sendt    | Betalingsretti Betal     | lingsrettigheder | 02.08.2021 11:14         | :           |
|                         |             | Registreringsbrev sendt    | Betalingsretti Betal     | lingsrettigheder | 02.08.2021 11:13         | :           |

Vær opmærksom på, at der kan gå noget tid, før du kan se brevet. Når brevet fremgår af listen, kan du klikke på brevet for at åbne det. Der ligger både et brev til dig og modparten.

Du har også mulighed for at få et sagsoverblik. Klik på "Sagsoverblikket" og få vist en tidslinje over sagsforløbet.

Indbakke

## Registreringsbrev sendt - Betalingsrettigheder

| Sagenavn: Betalingerettigheder | Journalnr : 21-0007466 | Modtaget: 02 08 2021 11:14  |
|--------------------------------|------------------------|-----------------------------|
| Sagshavn, betaingsrettigheder  | Journaum. 21-0007400   | 1100lagel. 02.00.2021 11.14 |

Gå til sagsoverblikket for at ændre i dit skema. Her kan du også se alle breve og aktiviteter på sagen. Du kan også se sagens status.

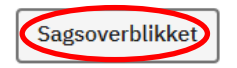

Registreringsbrevet er sammen med skemaet, som du finder under fanen "Ansøg og indberet" din dokumentation for indsendelse af overdragelsen.

## 6.3 Kontrol af om erhverver er aktiv landbruger

Hvis vi efter ansøgningsfristen konstaterer, at erhverver af betalingsrettighederne ikke har søgt grundbetaling i 2022, sender vi et høringsbrev til både erhverver og overdrager. I bliver bedt om at indsende dokumentation for, at erhverver er aktiv landbruger. Hvis vi ikke modtager dokumentation, annullerer vi overdragelsen.

Det kan betyde, at eventuelle videreoverdragelser også kan blive annulleret (hvis første led i en kæde af overdragelser ikke opfylder kravet om at være aktiv landbruger).

Læs evt. mere om aktiv landbruger i afsnit 1.2 i Vejledning om betalingsrettigheder og national reserve 2022

Landbrugsstyrelsen foretager løbende kontrol af, at alle overdragelser er registreret korrekt.

### 6.4 Inddragelse efter overdragelse

På grund af overlap mellem ansøgningsår 2021 og 2022, kan det efter at overdragelsen er indsendt, blive konstateret, at du eller din forpagter har haft et overskud af betalingsrettigheder to år i træk (2020 og 2021). Hvis det er tilfældet, bliver der inddraget betalingsrettigheder efter udbetaling af grundbetaling for 2021. Hvis inddragne betalingsrettigheder indgår i en overdragelse til ansøgningsåret 2022, kan det være nødvendigt for Landbrugsstyrelsen at genoptage overdragelsen for 2022.

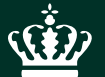

Landbrugsstyrelsen Nyropsgade 30 1780 København V

www.lbst.dk